# **Silica Monitor**

8241 (Special) Ranges 0 to 10.00 mg I<sup>-1</sup> and 0 to 20.00 mg I<sup>-1</sup>

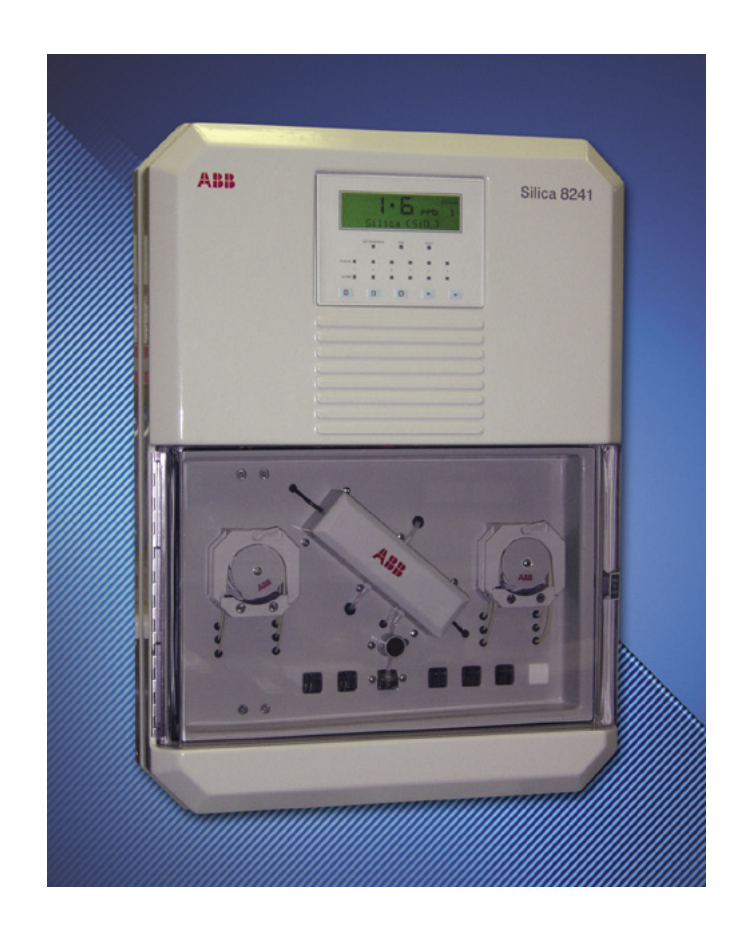

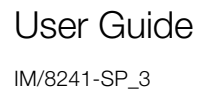

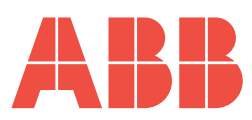

## ΔRR

## The Company

We are an established world force in the design and manufacture of instrumentation for industrial process control, flow measurement, gas and liquid analysis and environmental applications.

As a part of ABB, a world leader in process automation technology, we offer customers application expertise, service and support worldwide.

We are committed to teamwork, high quality manufacturing, advanced technology and unrivalled service and support.

The quality, accuracy and performance of the Company's products result from over 100 years experience, combined with a continuous program of innovative design and development to incorporate the latest technology.

The NAMAS Calibration Laboratory No. 0255 is just one of the ten flow calibration plants operated by the Company, and is indicative of our dedication to quality and accuracy.

## **Electrical Safety**

This equipment complies with the requirements of CEI/IEC 61010-1:2001-2 'Safety Requirements for Electrical Equipment for Measurement, Control and Laboratory Use'. If the equipment is used in a manner NOT specified by the Company, the protection provided by the instrument may be impaired.

## Symbols

One or more of the following symbols may appear on the instrument labelling:

| Â | Warning – Refer to the manual for instructions |  |        | Direct current supply only                           |
|---|------------------------------------------------|--|--------|------------------------------------------------------|
| Â | Caution – Risk of electric shock               |  | $\sim$ | Alternating current supply only                      |
|   | Protective earth (ground) terminal             |  | $\sim$ | Both direct and alternating current supply           |
|   | Earth (ground) terminal                        |  |        | The equipment is protected through double insulation |

Information in this manual is intended only to assist our customers in the efficient operation of our equipment. Use of this manual for any other purpose is specifically prohibited and its contents are not to be reproduced in full or part without prior approval of the Technical Publications Department.

#### Health and Safety

To ensure that our products are safe and without risk to health, the following points must be noted:

- 1. The relevant sections of these instructions must be read carefully before proceeding.
- 2. Warning labels on containers and packages must be observed.
- 3. Installation, operation, maintenance and servicing must only be carried out by suitably trained personnel and in accordance with the information given.
- 4. Normal safety precautions must be taken to avoid the possibility of an accident occurring when operating in conditions of high pressure and/ or temperature.
- 5. Chemicals must be stored away from heat, protected from temperature extremes and powders kept dry. Normal safe handling procedures must be used.
- 6. When disposing of chemicals ensure that no two chemicals are mixed.

Safety advice concerning the use of the equipment described in this manual or any relevant hazard data sheets (where applicable) may be obtained from the Company address on the back cover, together with servicing and spares information.

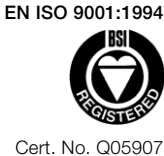

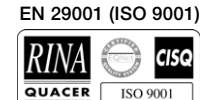

Lenno, Italy - Cert. No. 9/90A

Stonehouse, U.K.

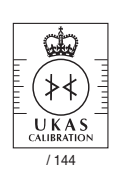

## CONTENTS

| 1           | INTE                                                                                             | RODUCTION2                                                                                                    |
|-------------|--------------------------------------------------------------------------------------------------|----------------------------------------------------------------------------------------------------|
|             | 1.1                                                                                              | Brief Description2                                                                                                    |
|             | 1.2                                                                                              | Training2                                                                                                    |
|             | 1.3                                                                                              | Location and Function of                                                                                                    |
|             |                                                                                                  | the Main Components2                                                                                                    |
| 2           | INS                                                                                              | ALLATION                                                                                                    |
|             | 2.1                                                                                              | Accessories                                                                                                    |
|             | 2.2                                                                                              | Location                                                                                                    |
|             | 2.3                                                                                              | Viounting                                                                                                    |
|             | 2.4                                                                                              | Sample Connections                                                                                                    |
|             | 2.0                                                                                              | Sample Connections                                                                                                    |
|             | 2.0                                                                                              | Relay Contact Protection and Interference                                                                                                    |
|             | 2.1                                                                                              | Suppression                                                                                                    |
|             |                                                                                                  |                                                                                                    |
| 3           | SET                                                                                              | TING UP9                                                                                                    |
|             |                                                                                                  |                                                                                                    |
| 4           | LIQI                                                                                             | JID HANDLING SECTION10                                                                                                    |
| 4           | <b>LIQI</b><br>4.1                                                                               | JID HANDLING SECTION                                                                                                    |
| 4           | <b>LIQI</b><br>4.1<br>4.2                                                                        | JID HANDLING SECTION10Principle of Operation10General Operation10                                                                                                    |
| 4           | <b>LIQU</b><br>4.1<br>4.2<br>4.3                                                                 | JID HANDLING SECTION10Principle of Operation10General Operation10Multi-Stream Operation13                                                                                                    |
| 4           | LIQU<br>4.1<br>4.2<br>4.3<br>4.4                                                                 | JID HANDLING SECTION10Principle of Operation10General Operation10Multi-Stream Operation13Manual Grab Sample Facility14                                                                                                    |
| 4           | LIQU<br>4.1<br>4.2<br>4.3<br>4.4<br>4.5                                                          | JID HANDLING SECTION10Principle of Operation10General Operation10Multi-Stream Operation13Manual Grab Sample Facility14Optical System14                                                                                                    |
| 4           | LIQI<br>4.1<br>4.2<br>4.3<br>4.4<br>4.5<br>ELE                                                   | JID HANDLING SECTION10Principle of Operation10General Operation10Multi-Stream Operation13Manual Grab Sample Facility14Optical System14CTRONICS SECTION15                                                                                             |
| 4           | LIQI<br>4.1<br>4.2<br>4.3<br>4.4<br>4.5<br>ELE<br>5.1                                            | JID HANDLING SECTION10Principle of Operation10General Operation10Multi-Stream Operation13Manual Grab Sample Facility14Optical System14CTRONICS SECTION15Front Panel Controls15                                                                       |
| 4           | LIQU<br>4.1<br>4.2<br>4.3<br>4.4<br>4.5<br><b>ELE</b><br>5.1<br>5.2                              | JID HANDLING SECTION10Principle of Operation10General Operation10Multi-Stream Operation13Manual Grab Sample Facility14Optical System14CTRONICS SECTION15Front Panel Controls15Display15                                                              |
| 4           | LIQU<br>4.1<br>4.2<br>4.3<br>4.4<br>4.5<br><b>ELE</b><br>5.1<br>5.2<br>5.3                       | JID HANDLING SECTION10Principle of Operation10General Operation10Multi-Stream Operation13Manual Grab Sample Facility14Optical System14CTRONICS SECTION15Front Panel Controls15Display15LED Indicators15                                              |
| 4           | LIQU<br>4.1<br>4.2<br>4.3<br>4.4<br>4.5<br><b>ELE</b><br>5.1<br>5.2<br>5.3<br>5.4                | JID HANDLING SECTION10Principle of Operation10General Operation10Multi-Stream Operation13Manual Grab Sample Facility14Optical System14CTRONICS SECTION15Front Panel Controls15Display15LED Indicators15Microprocessor Unit17                         |
| 4<br>5<br>6 | LIQU<br>4.1<br>4.2<br>4.3<br>4.4<br>4.5<br><b>ELE</b><br>5.1<br>5.2<br>5.3<br>5.4<br><b>SING</b> | JID HANDLING SECTION10Principle of Operation10General Operation10Multi-Stream Operation13Manual Grab Sample Facility14Optical System14CTRONICS SECTION15Front Panel Controls15Display15LED Indicators15Microprocessor Unit17GLE STREAM PROGRAMMING19 |

| 8  | MAI                                   | NTENANCE                                         |  |  |  |  |
|----|---------------------------------------|--------------------------------------------------|--|--|--|--|
|    | 8.1                                   | Chemical Solutions26                             |  |  |  |  |
|    |                                       | 8.1.1 Reagent Solutions26                        |  |  |  |  |
|    |                                       | 8.1.2 Standard Solutions                         |  |  |  |  |
|    |                                       | 8.1.3 Rinse Solution for Internal Pipework       |  |  |  |  |
|    | 8.2                                   | Scheduled Servicing                              |  |  |  |  |
|    |                                       | 8.2.1 Regular Visual Checks                      |  |  |  |  |
|    |                                       | 8.2.2 Five-weekly                                |  |  |  |  |
|    |                                       | 8.2.3 IWeive-Monthly                             |  |  |  |  |
|    |                                       | 8.2.4 Rinsing Internal Pipework                  |  |  |  |  |
|    |                                       | 8.2.6 Poristaltic Pump                           |  |  |  |  |
|    |                                       | 8.2.7 Replacement of Plumbing Tubing 28          |  |  |  |  |
|    | 83                                    | Shutdown Procedure 29                            |  |  |  |  |
|    | 8.4                                   | Unscheduled Servicing 31                         |  |  |  |  |
|    | 0                                     | 8.4.1 Monitor Diagnostic Information             |  |  |  |  |
|    |                                       | 8.4.2 Malfunction of the Monitor                 |  |  |  |  |
|    |                                       | 8.4.3 Effects of Loss of Power to the Monitor 32 |  |  |  |  |
|    | 8.5                                   | Simple Checks                                    |  |  |  |  |
|    |                                       | 8.5.1 Unstable or Erratic Readings               |  |  |  |  |
|    |                                       | 8.5.2 Low/High Calibration Factor Value          |  |  |  |  |
|    |                                       | 8.5.3 Monitor Stability/Response Test            |  |  |  |  |
|    |                                       | 8.5.4 Simple Electronic Response Test            |  |  |  |  |
|    | 8.6                                   | Setting Up the Optical System                    |  |  |  |  |
|    |                                       | 8.6.1 Replacing the Exciter Lamp                 |  |  |  |  |
|    |                                       | 8.6.2 Aligning the Exciter Lamp                  |  |  |  |  |
|    |                                       | 8.6.3 Setting Up the Cuvette Board               |  |  |  |  |
| 9  | SPE                                   | CIFICATION35                                     |  |  |  |  |
| 10 | 60                                    | ADEC LIST 07                                     |  |  |  |  |
| 10 | Con                                   | sumable Spares                                   |  |  |  |  |
|    | Refu                                  | rhishment Spares                                 |  |  |  |  |
|    | Strat                                 | tegic Spares 37                                  |  |  |  |  |
|    | EPR                                   | OMs                                              |  |  |  |  |
|    |                                       |                                                  |  |  |  |  |
| AF | APPENDIX A – MULTI-STREAM PROGRAMMING |                                                  |  |  |  |  |
| AF | PEN                                   | DIX B – WIRING SCHEMATIC47                       |  |  |  |  |
| AF | PEN                                   | DIX C – REPLACING SOFTWARE EPROM                 |  |  |  |  |

## **1** INTRODUCTION

### 1.1 Brief Description

The Model 8241 Silica Monitor is a microprocessor-based colorimetric analyzer that monitors the level of silica in de-mineralization and steam generation plants. The instrument is available in single stream or multi-stream versions; the latter is able to sample sequentially up to six independent streams.

This manual covers both versions of the monitor. Aspects specific to the multi-stream version are covered in the text as appropriate but multi-stream programming is covered in Appendix A.

## 1.2 Training

Due to the specialized nature of the instrument, it is recommended that, where personnel have had no previous experience of maintaining this type of equipment, training be provided by the Company. Such training is available via a network of local or overseas agents, or may be carried out on the users' premises.

# 1.3 Location and Function of the Main Components – Fig. 1.1

The monitoring of silica in the sample involves the addition of various chemical reagent solutions to the sample in a specific order under constant temperature conditions. The result is a chemical complex, in solution, which has a predetermined color. The absorbance of this colored complex is proportional to the concentration of the silica in the original sample, thus making it possible for the measurement to be made optically.

The 8241 Silica Monitor carries out this reagent solution addition as follows:

- a) The sample is presented to a constant head unit and any excess allowed to overflow. On multi-stream versions there is a constant head unit for each stream.
- A solenoid valve is then used to select automatically one stream to be sampled sequentially. This allows sample, under controlled pressure conditions, to be
- c) presented to one of two multi-channel peristaltic pumps which
- d) proportions sample and reagents through a series of mixing and reaction stages. The reaction stages are temperature controlled to remove the effects of sample and ambient variations.
- e) In this special monitor the reacted solution is diluted with more sample before being delivered to a small chamber in the optical system where the measurement takes place, called a measuring cuvette.
- f) The output from the optical system, which is based on how much light is absorbed by the solution, is then processed by the microprocessor-based electronics section to calculate the actual silica concentration in the sample.

**Information**. A facility is provided to pass a 'grab' sample through the monitor manually which has been taken from another sample point. This facility can also be used to check the calibration of the monitor.

To maintain optimum measurement accuracy it is necessary to carry out a zero and a secondary upscale calibration by introducing standard solutions of known concentration. The monitor utilizes solenoid valves to introduce these solutions automatically, at predetermined intervals, under the control of the microprocessor.

The electronics section consists of a main Microprocessor Unit situated above the liquid handing section, which controls all the instrument functions including the multi-streaming of the different samples, if applicable.

The monitor case is hinged on the left hand side and has one lockable catch on the right hand side.

Access to the optical system, pump and solenoid valves is provided by means of a hinged acrylic door which is held open or closed by use of a push/push latch. The panel holding the liquid handling section is also hinged on the left to allow access to the rear of the panel for maintenance.

## **1 INTRODUCTION**

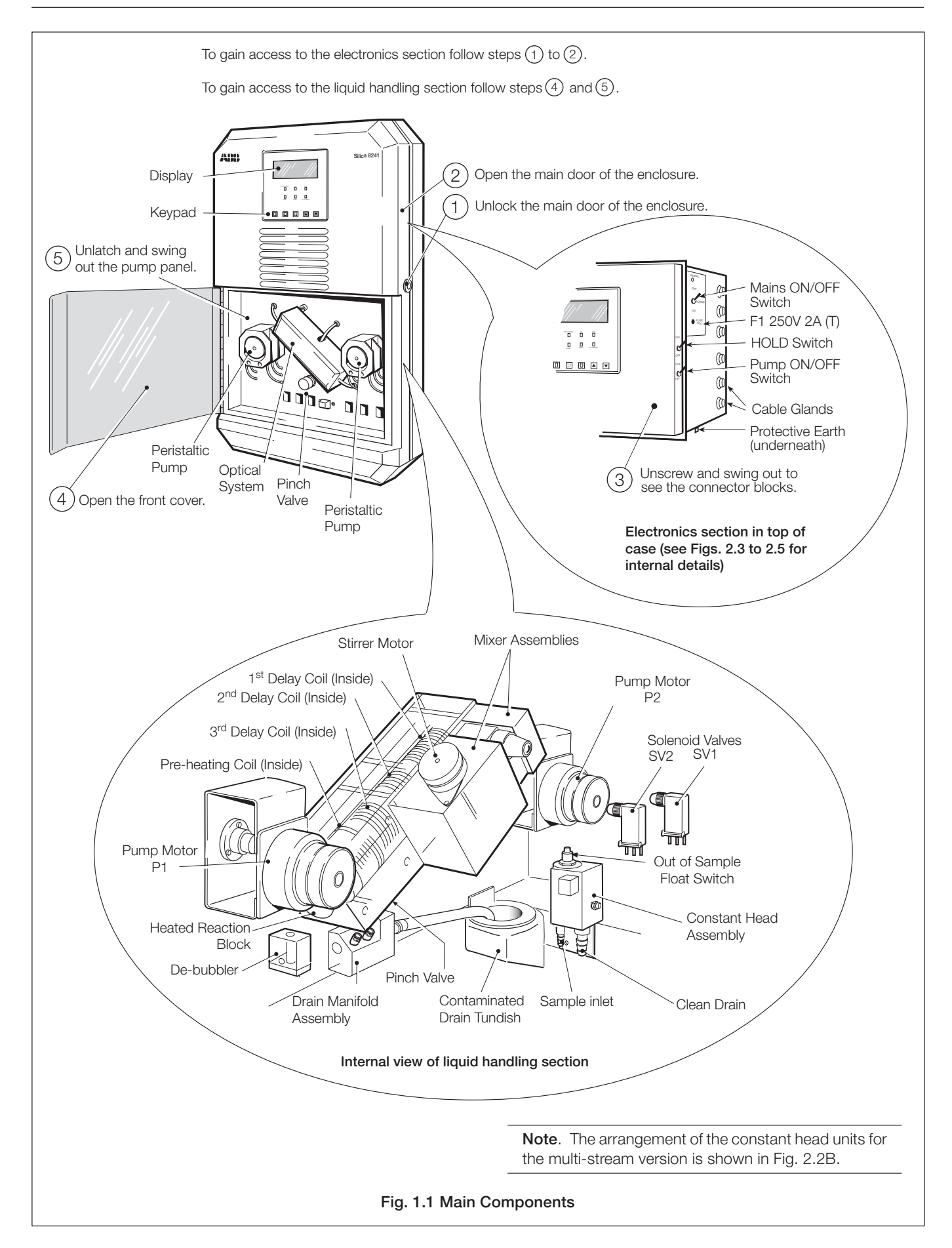

## 2 INSTALLATION

## 2.1 Accessories

The accessories supplied are as follows:

- 4 x reagent containers
- 1 x calibration solution container
- 5 x solution container sealing caps
- 1 x spares kit

## 2.2 Location

Install in a clean, dry, well ventilated and vibration-free location giving easy access and where short sample lines can be used. Avoid rooms containing corrosive gases or vapors, e.g. chlorination equipment or chlorine gas cylinders. It is also advisable to have adjacent drains near ground level, so that the waste outlet from the monitor can be as short as possible, together with maximum fall. Power supplies should also be adjacent. Ambient temperature within the range 5°C to 40°C.

## 2.3 Mounting – Fig. 2.1

See Fig. 2.1 for mounting procedure and enclosure dimensions.

## 2.4 Sampling Requirements

In addition to being as close as possible to the monitor, the sampling point must provide a thoroughly mixed representative sample. The sample must also conform to the following conditions:

- a) Sample flowrates must be greater than 5ml min<sup>-1</sup>.
- b) Sample temperature should be within the range 5°C to 55°C.
- c) Particles must be less than 10mg l<sup>-1</sup> and the size must not exceed 60 microns without the sample filter being fitted. Above these levels it is essential that the filter supplied is fitted in both sample and emergency inlets.

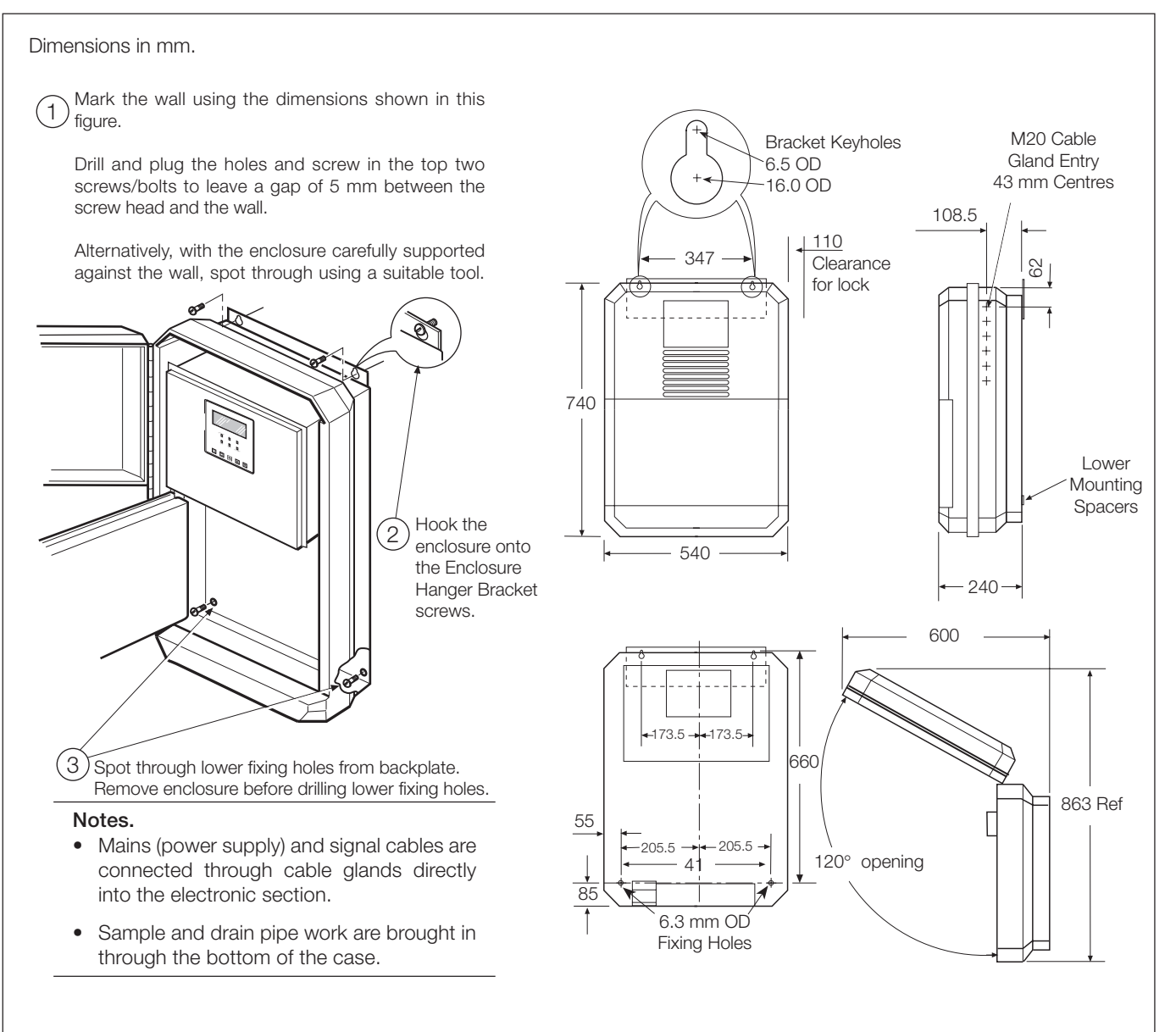

Fig. 2.1 Mounting the Unit

## 2.5 Sample Connections – Fig. 2.2

Connect inlet and outlet tubes as shown in Fig. 2.2A (single stream) and Fig. 2.2B (multi-stream).

**Note.** A suitable 40 litre emergency sample container must be provided by the user. A suggested arrangement is shown in Fig. 4.2. Alternatively, a constant, independent source may be used.

#### Notes.

- Use tube of inert material, e.g. PVC.
- The inlet tube must incorporate a shut-off valve at its up-stream end.
- Ensure that the drain outlet tube is short, has a free fall and is vented to atmosphere as soon as possible.

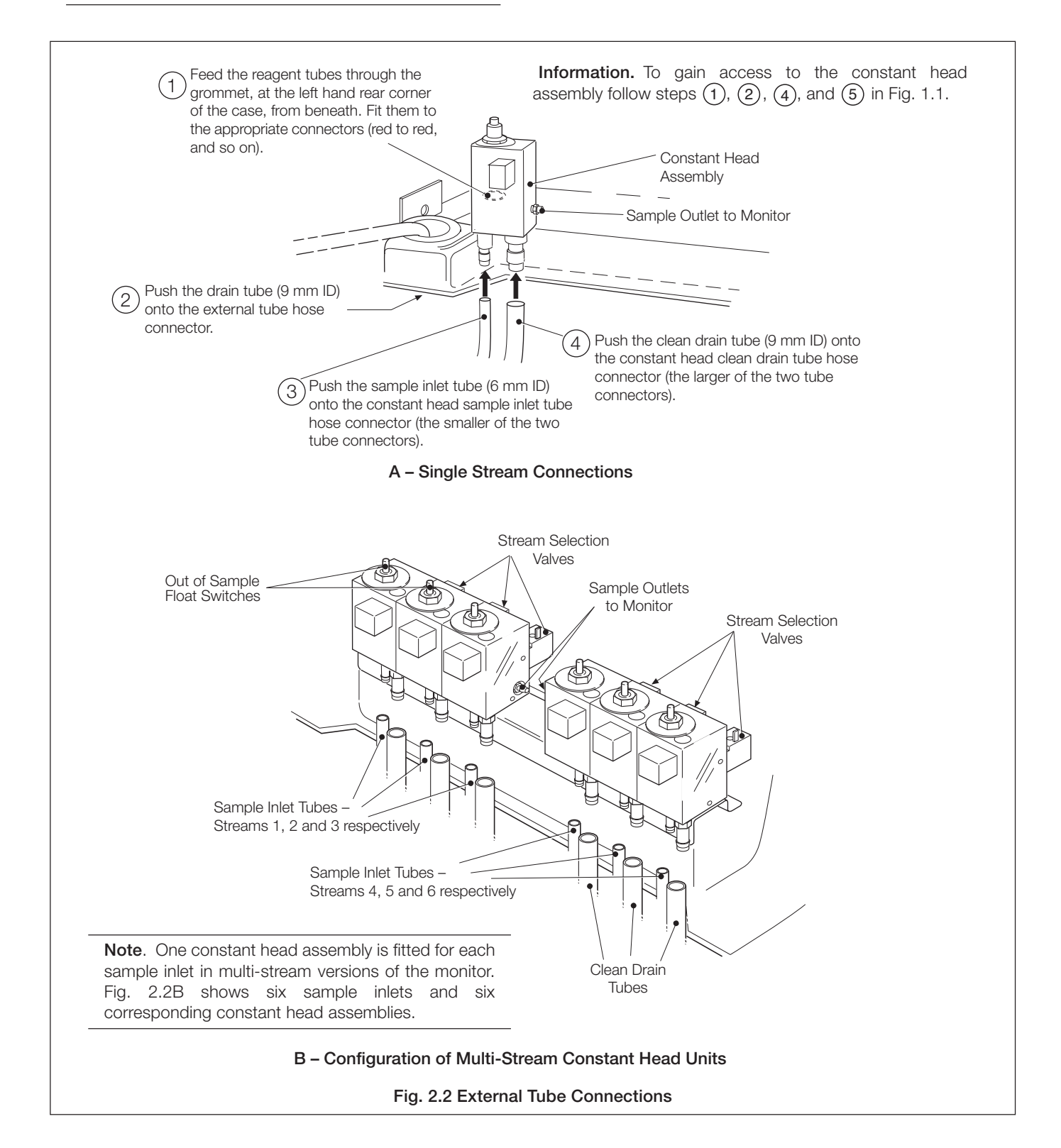

## ...2 INSTALLATION

### 2.6 External Electrical Connections - Figs. 2.3 to 2.5

#### Warnings.

- Although certain instruments are fitted with internal fuse protection, a suitably rated external protection device, e.g. a 3A fuse or miniature circuit breaker (MCB), must also be fitted by the installer.
- Before making any connections, ensure that the power supply, any high voltage-operated control circuits, high common mode voltages, including externally powered alarm circuits, are switched off.
- The power supply earth (ground) **must** be connected to ensure safety to personnel, reduction of effects of radio frequency interference (RFI) and correct operation of the power supply interference filter.

**Caution.** Slacken the terminal screws fully before making connections.

The external electrical connections are in the electronic section, behind the hinged cover and beneath the RFI screen – see Fig. 2.3. The cables are passed through the cable glands on the right hand side on the monitor case and connected as follows:

- Mains input (power supply) 115V (110 to 120V) or 230V (220 to 240V). The mains voltage is selected using the voltage selector see Fig. 2.3.
- Single-Stream CURRENT OUTPUT 1 and 2 two independent current outputs for external recording or control.
   Multi-Stream – CURRENT OUTPUT 1 to 6 – one current output per stream.

**Information.** Because the current output is isolated, the negative terminal MUST be connected to earth (ground) if connecting to the isolated input of another device.

The setting of the range of the current output is covered on Programming Page 4 (see Section 6.4).

| Single-Stream:                 |   |                                                                                              |
|--------------------------------|---|----------------------------------------------------------------------------------------------|
| RELAY 1 and 2                  | _ | two 'Concentration' alarms relays.                                                           |
| RELAY 3                        | - | 'Out of Sample' alarm relay.                                                                 |
| Multi-Stream:<br>RELAYS 1 to 6 | _ | one relay per stream configurable as<br>'Concentration' or 'Out Of Sample'<br>alarms relays. |

The 'Out of Sample' alarm relay can be used as a remote indication.

- CALIBRATION remote calibration mode indication alarm relay. This indicates when the instrument is off-line during a calibration see Section 7.
- **OUT OF SERVICE** remote instrument 'Out of Service' indication alarm relay. This indicates that the monitor readings are suspect and it is in need of attention see Section 8.4.
- SERIAL optional serial interface (see supplementary instruction manual for details).

**Information.** All relays have voltage-free single pole change over contacts.

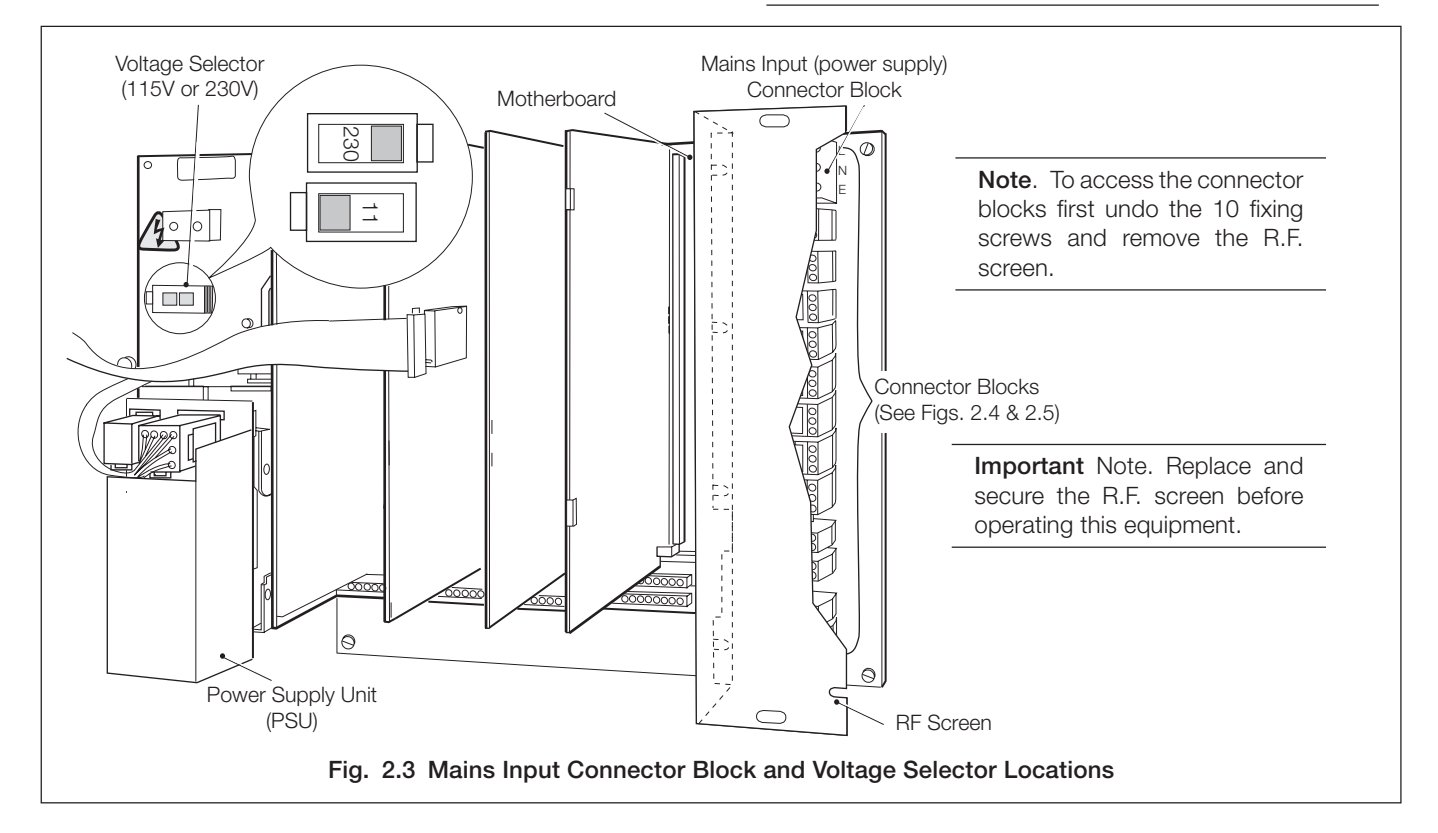

## 2 INSTALLATION...

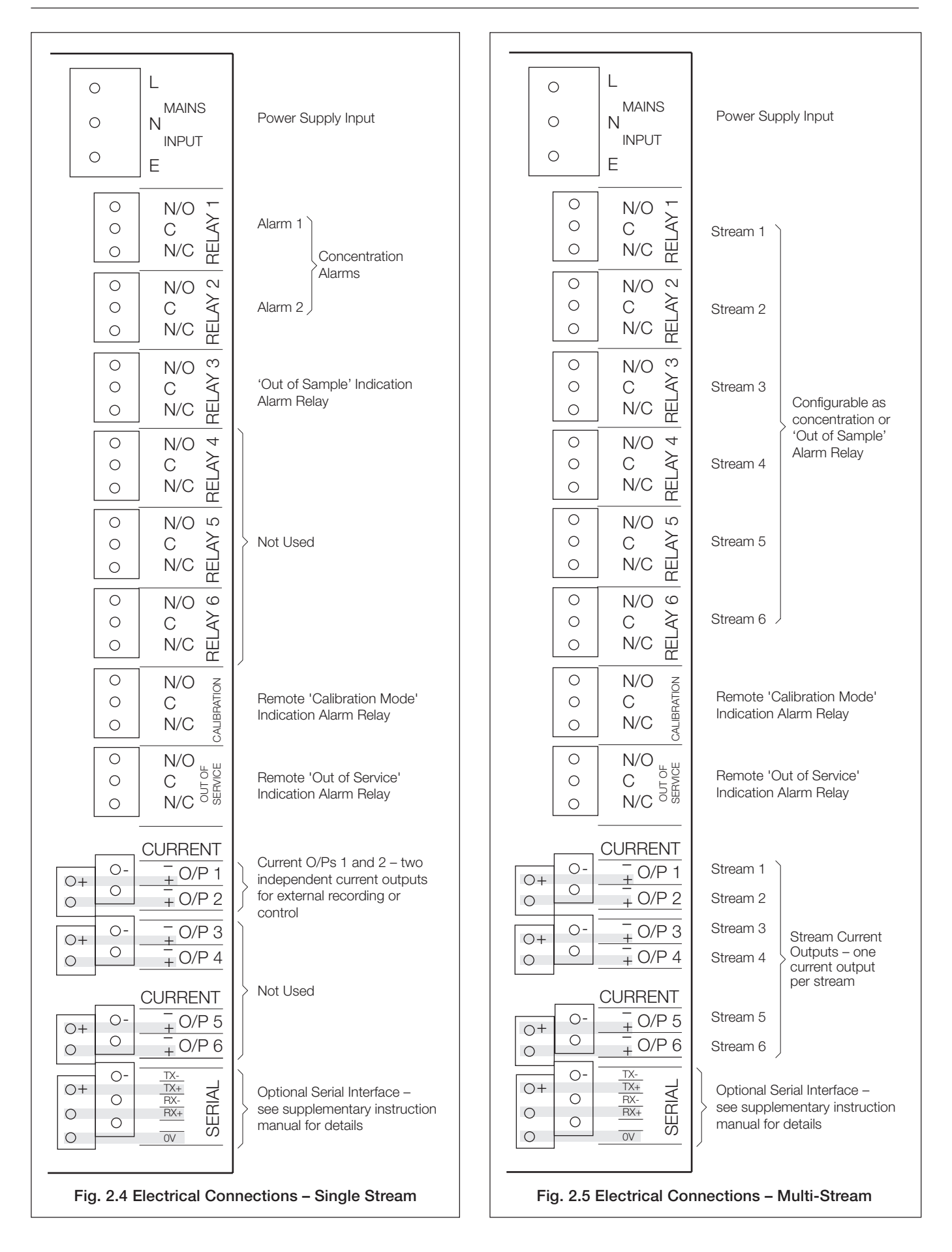

# 2.7 Relay Contact Protection and Interference Suppression – Fig. 2.6

If the relays are used to switch loads on or off the relay contacts can become eroded due to arcing. Arcing also produces RFI which can cause instrument malfunctions and incorrect readings. To minimize the effects of RFI, arc suppression components are required; these are resistor/capacitor networks for AC applications, or diodes for DC applications. These components can be connected either across the load or directly across the relay contacts.

For **AC applications** the value of the resistor/capacitor network depends on the load current and inductance that is switched. Initially fit a 100R/0.022 $\mu$ F RC suppressor unit (part no. B9303) as shown in Fig. 2.6A. If the instrument malfunctions the value of the RC network is too low for suppression and an alternative value must be used. If the correct RC suppressor unit cannot be obtained, contact the manufacturer of the switched device for details of the RC unit required.

For **DC applications** fit a diode as shown in Fig. 2.6B. For general applications use an alternative IN5406 type (600V peak inverse voltage at 3A – part no. B7363).

**Note.** For reliable switching the minimum voltage must be greater than 12V and the minimum current greater than 100mA.

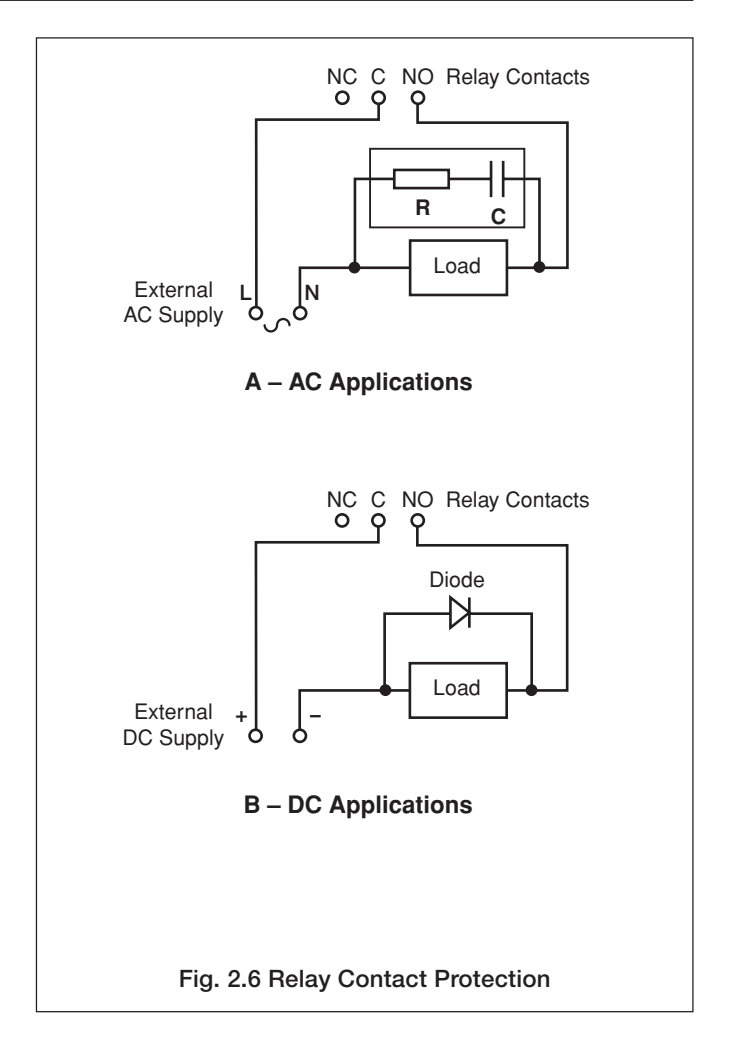

## 3 SETTING UP

**Note.** Before proceeding any further, ensure that the HOLD switch is ON; all other switches are set to OFF on the right hand side of the electronics unit – see Fig. 1.1.

- a) Ensure that all external electrical and plumbing connections have been made correctly.
- b) Fill reagent and standard solution bottles (see Section 8.1 for details of these solutions).
- c) Connect the reagent float switch to the plug (Fig. 3.1) routing the lead through the far left hand grommeted hole in the bottom of the enclosure.
- d) Connect the electrical supply and switch on.

**Note.** The temperature controlled reaction block and optical block require up to one hour to reach the normal control temperature. During this time, 'Temperature Stabilizing' is indicated on Programming Page 1.0 – see Section 6 (or Appendix A for multi-stream programming). Any calibrations are prevented by the microprocessor during this time.

- e) Verify that there is an adequate supply of sample to the monitor constant head unit.
- f) Fit the cuvette drain tube into the pinch valve. Press in the central plunger and ensure that the tube is fully inserted into the valve. This ensures that no leakage from the cuvette occurs.
- g) Fit the pressure plate platen on the peristaltic pumps (see Section 8.2.6) and switch the pumps on with the switch on the side of the monitor. Note that the peristaltic pumps rotate and check that sample and reagents are being drawn into the monitor by observing the progress of any small bubbles present in the inlet tubes.
- h) Run the monitor for at least one hour to allow the solutions to be pumped into the system and to purge the air from the pipework. Check for any leaks around the pipe connections and rectify as necessary.
- j) Set the following parameters to YES using Programming Page 2.1:

Five-Weekly System Flush Five-Weekly Solution Replacement Default Calibration Parameters.

**Information.** If the monitor has not been in use for a long period, the 're-wetting' process of the system can be speeded up by introducing the chemical rinse solution for a period of 30 to 60 minutes – see Section 8.2.4.

**Note.** Before proceeding to the next step, multi-stream users must select single stream mode as described in Section 4.3.

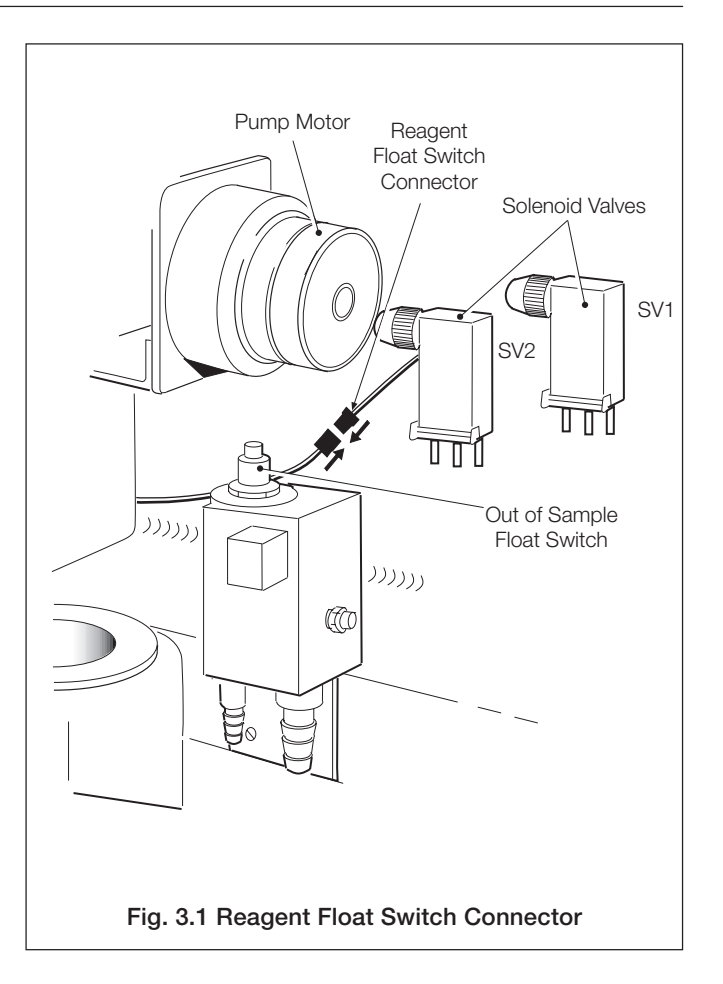

- k) If having not already done so, energize the secondary CAL valve (see Programming Page 2.3) and leave for 15 minutes. Adjust the reading on scale with the 

   and 
   switches and run the monitor for one to two hours to purge the old solution and assess stability.
- If the monitor exhibits good stability, i.e. ±2% of reading, carry out a two-point BASELINE calibration – see Programming Page 2.3.
- m) Check the condition of the sample filters and replace them if necessary. Ensure that new filters are fitted correctly by taking note of the flow directions indicated on the filter bodies.

## 4 LIQUID HANDLING SECTION

## 4.1 Principle of Operation - Fig. 4.1

The chemical method used in the monitor utilizes the reaction between silicate species in the sample, acid and molybdate reagents, to form yellow molybdosilicic acid complex. The acid conditions are chosen so that specifically beta-molybdosilicic acid is produced which excludes interference from other forms of the acid complex. To improve the sensitivity of the method the yellow acid is reduced to the blue form which, following a dilution stage, is measured colorimetrically in the optical system.

The sequence of events is:

- a) Sulfuric acid (1<sup>st</sup> acid reagent) is added to the sample to reduce the pH to a value between 1.4 to 1.8pH.
- b) Ammonium molybdate is added to the acidified sample.
- c) The solution enters the first reaction coil in the temperature controlled block (providing a two minute delay) where the yellow beta-molybdosilicic acid is developed.
- d) Sulfuric acid plus citric acid (2<sup>nd</sup> acid reagent) is added before the solution enters the second reaction coil in the temperature controlled block (providing a two minute delay) to reduce the pH further to a value between 0.8 to 1.0pH. This is the pH value required to stop further development of the silica and to provide the conditions for the next reaction (reduction) to take place.

In applications where the sample contains phosphate, the citric acid concentration is increased to destroy any phosphate complexes which would augment the color developed in the next stage.

e) The reduction solution is added before the solution enters the third reaction coil in the temperature controlled block reducing the yellow complex to the blue form. At the same time, in this special monitor, more sample is added as a diluting solution. The chemical conditions at this stage are such that no silica in the diluting solution (sample) is developed.

- f) The fully developed solution passes to the measuring cuvette in the optical system where the intensity of the color, which is proportional to the original silica concentration, is measured.
- g) Calibration of the monitor is achieved by replacing the sample with high purity water (ideally containing less than 1  $\mu$ g l<sup>-1</sup> SiO<sub>2</sub>) for the ZERO solution and then a known silica standard for the secondary upscale calibrated solution.

## 4.2 General Operation - Figs. 4.2 and 4.3

The sample enters the constant head unit situated at the bottom of the instrument case – see Fig. 4.2A for single stream and Fig. 4.2B for multi-stream. The constant head units are fitted with an 'Out of Sample' switch. This switch is used by the microprocessor, in the appropriate situation, to instigate the 'Out of Service' alarm and to energize the emergency sample valve. This valve introduces sample from an alternative supply to maintain the monitor operation when the sample has been lost. This avoids potential problems caused when the monitor is run without a sample for long periods.

**Information**. Fitted in the sample lines are disposable sample filters. These are necessary to protect the liquid handling system from blockages due to solids in the sample.

For the multistream version, each sample is presented to individual constant head units each of which is fitted with an 'Out of Sample' switch (see Fig. 4.2B). Solenoid valves, MSV 1 to 6, attached to each constant head unit are then used to select each stream to be sampled. The emergency sample valve is energised when all sample streams are lost or de-selected.

The sample is drawn off from the selected stream by one channel of the peristaltic pump (P1) via the pre-heating coil – see Fig. 4.2B. The purpose of this coil is to pre-heat the sample prior to the reaction taking place.

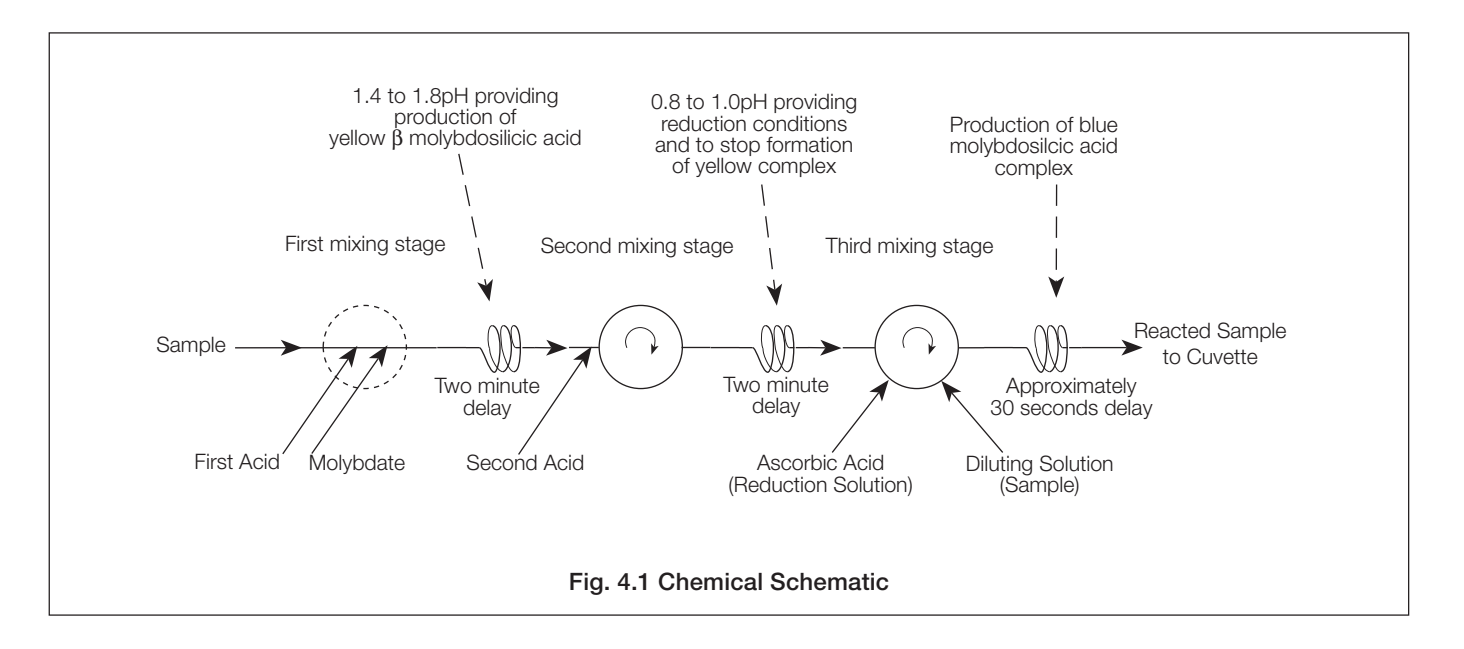

## 4 LIQUID HANDLING SECTION...

The 1<sup>st</sup> acid and the ammonium molybdate solutions, delivered via two channels on the peristaltic pump (P2) are then added to the sample in the static mixer block (M1) before passing through the 1<sup>st</sup> heated delay coil where the first reaction takes place.

The  $2^{nd}$  acid, via P2 is added to the sample before entering the dynamic mixer (M2) and then passes through the  $2^{nd}$  heated delay coil.

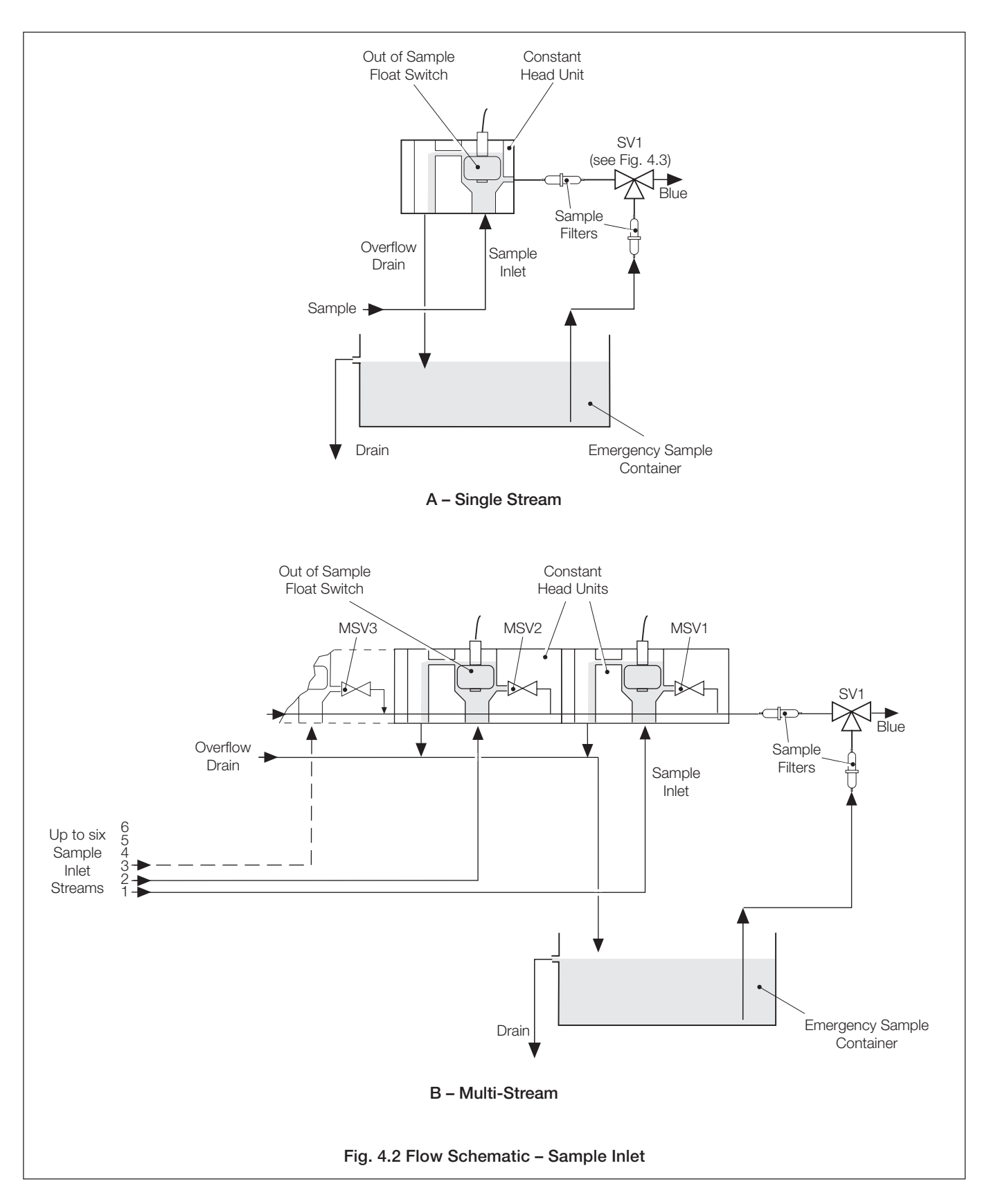

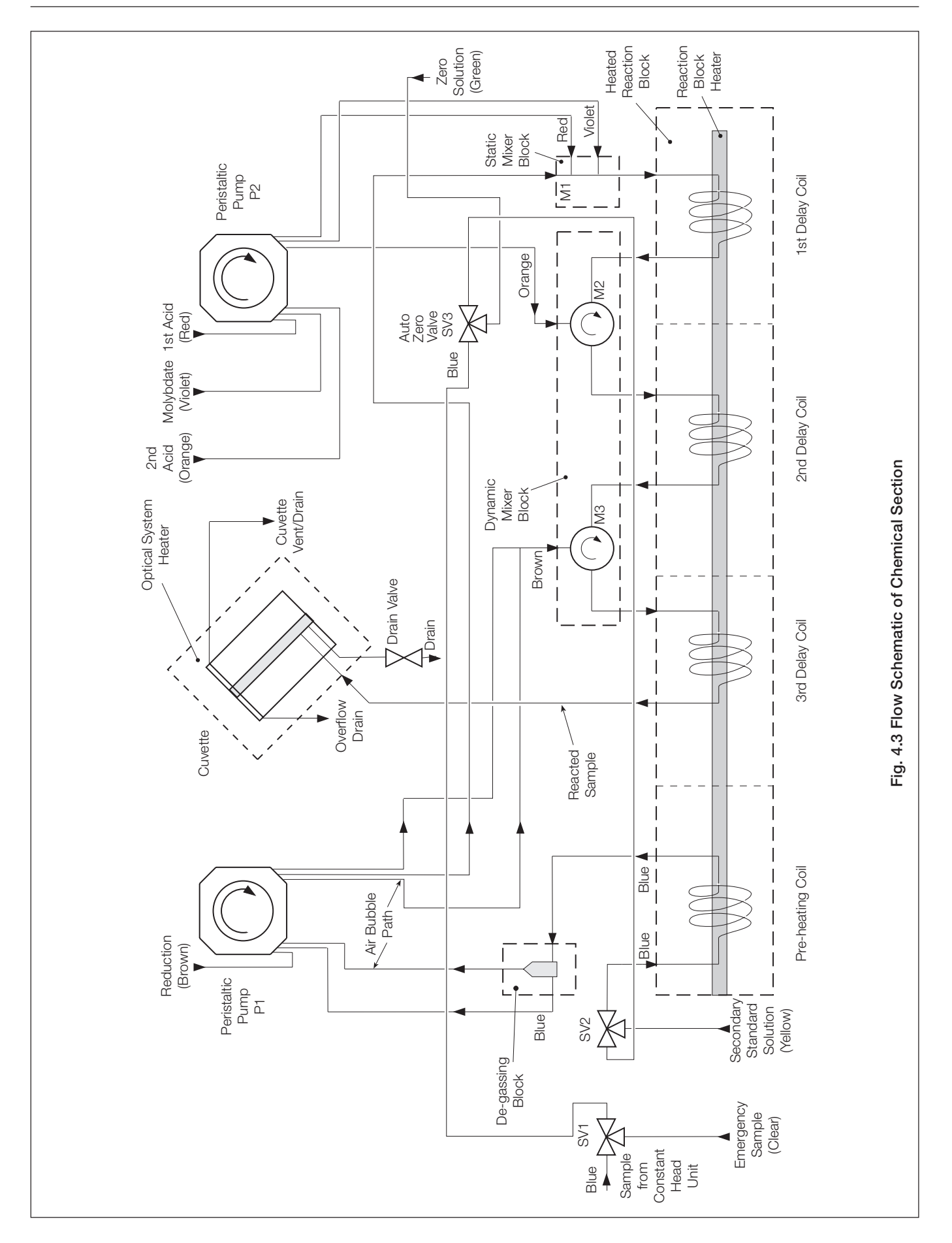

## 4 LIQUID HANDLING SECTION ....

The solution then passes into the dynamic mixer (M3) where the reduction reagent solution is added via P1. Further sample is added via P1 to dilute the solution.

The resultant diluted solution is then passed through the  $3^{\rm rd}$  heated delay coil before being presented to the measuring cuvette.

**Information**. The dynamic mixer is situated in a chamber in the mixer block and comprises a small stirrer magnetically coupled to a small electric motor.

During an AUTO ZERO, solenoid valve SV3 is used to introduce a standard solution of 'zero' silica concentration. Solenoid valve SV2 is used to introduce the secondary standard solution. In the event of a loss of sample, SV1 is used to introduce an emergency sample to prevent the undiluted reagents fouling in the system plumbing tubing.

The sample pre-heater coil and the three reaction coils are mounted in a single acrylic block. This block is heated using a small 24V cartridge heater and controlled using a PT100 temperature sensor. This optimizes the chemical reaction time and removes the effect of ambient and sample temperature changes.

The coils are made from p.t.f.e. and do not normally require any maintenance except for the 5-weekly system flush – see Section 8.2.2.

## 4.3 Multi-Stream Operation

Between two and six streams can be fitted to the multi-stream version of the monitor. The front panel controls remain the same on all versions.

The monitor samples the streams in the sequence specified on Programming Page 3.3 (see appendix A). The stream sampling period, i.e. the duration the monitor spends on each stream, is normally set to 12 minutes, although the upscale and downscale times can be set independently by the user – see Programming Page 4.1. However, the reading, taken after a further six minutes, is used to update the display and current output for that particular stream. This takes advantage of the eight minutes 'dead' time of the monitor in reducing the overall sampling period – see Fig. 4.4. The reading for that stream is then held until that stream is again sampled and updated. This includes 'Loss of Sample' and deselection of the stream.

The stream sequence would be normally set to sample each stream in turn, i.e. on a three stream version this would be set to 1, 2, 3. However, greater priority could be given to a particular stream (e.g. stream 1) by programming the sequence 1, 2, 1, 3 or 1, 1, 1, 2, 3 etc.

Front panel stream LEDs provide status information on each stream as follows:

| Green           | Stream selected.                  |
|-----------------|-----------------------------------|
| Flashing green  | Sample currently being sampled.   |
| Red             | Sample lost on stream.            |
| Not illuminated | Stream de-selected or not fitted. |

If the stream is unavailable throughout the sampling period the monitor selects the next stream in the sequence. The red stream lamp remains on until the stream is sampled again; if the stream has been reinstated, the LED changes to green and the display is updated as normal.

## Single Stream Mode for Maintenance

To carry out any maintenance it is necessary to switch to a single stream provided that a stream is available. If not, a solution could be introduced via the SECONDARY CAL valve (energized on Programming Page 2.2 – see Appendix A). Single stream mode is initiated by selecting one stream on Programming Page 3.3, Appendix A. This stops the multi-stream sequencing and enables the display and the current output to respond to changes on each drain/fill cycle. This mode is used to check the basic performance of the monitor, such as response or drift, without waiting for the normal stream update.

Selecting more than one stream puts the monitor to multistream operation.

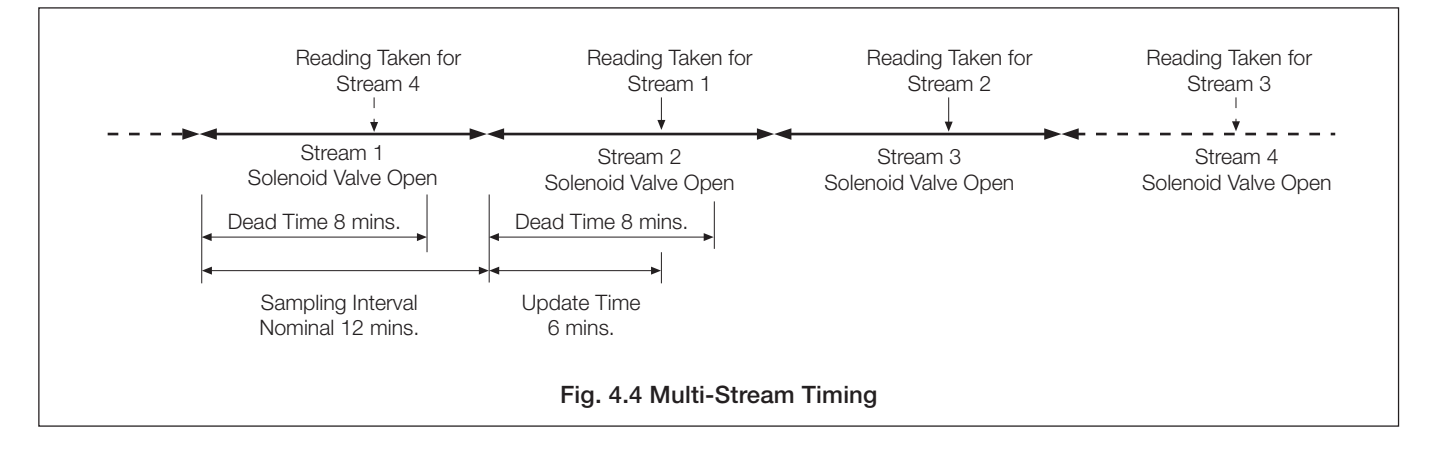

## ...4 LIQUID HANDLING SECTION

### 4.4 Manual Grab Sample Facility

A facility is provided to pass a grab sample through the monitor manually which has been taken from another sample point. If required, the same procedure can be used to introduce standard solutions to check the monitor calibration. Proceed as follows:

- a) Put 200 ml of sample into a clean, well rinsed container. This will run the monitor for 40 minutes approximately.
- b) Remove the secondary calibration container tube. Rinse in high purity water and transfer it to the grab sample container.
- c) Energize the secondary calibration valve (see Section 6, Programming Page 2.2). This will bring up the 'Out of Service' alarm and prevent an automatic calibration from taking place. Return to the main display page. On multi-stream versions of the monitor it will be necessary to switch to single stream operation (see Section 4.3).
- d) The display should stabilize on the grab sample value after 16 minutes approximately which can then be noted.
- e) Remove the tube from the container, rinse and return it to the secondary calibration container. Run the monitor for a further five minutes.
- f) Return the monitor to normal operation by de-energizing the secondary calibration valve.

## 4.5 Optical System - Figs. 4.5 and 4.6

The optical system comprises a tungsten halogen exciter lamp mounted between two photocells. The light falling on the measuring photocell first passes through the measuring cuvette containing the reacted sample and then through a colored filter. This filter selects the specific wavelength required for the correct operation of the monitor (approximately 810 nm). The light can be seen via the prism on top of the lamp housing. Its intensity is controlled by the output from the reference photocell.

Although the reaction of the sample is continuous, the actual optical measurement of the reacted sample is based on a nominal oneminute cycle controlled by the microprocessor.

The temperature of the optical system is controlled using a mat heater and a PT100 temperature sensor. This temperature is kept to the same value as that of the reaction block to avoid convection currents in the measuring cuvette.

**Information**. The exciter lamp operates well below the specified operating voltage. This design gives a lamp life of many years.

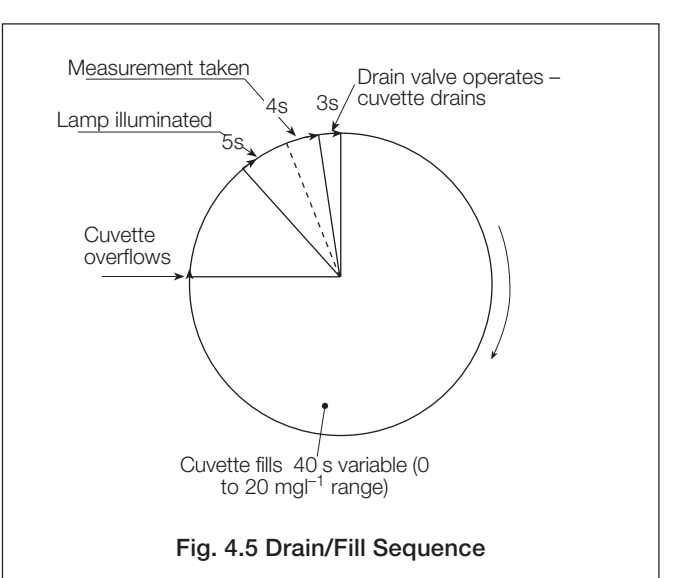

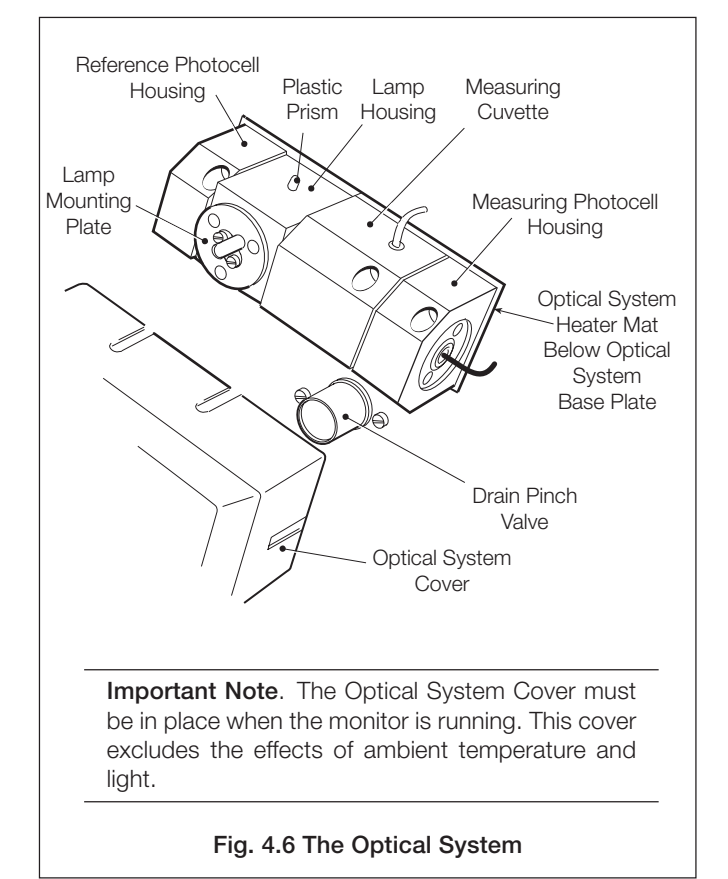

## 5 ELECTRONICS SECTION

## 5.1 Front Panel Controls - Figs. 5.1 and 5.2

The program controls comprises five tactile membrane switches. In normal operation the switches are used to view the measured variable, the concentration alarm values, diagnostics and status information. Access to the programming and calibration pages are protected by customer programmable security codes.

When programming, the switches are used to sequence through a programming procedure as detailed in Section 6 (Single Stream) or Appendix A (Multi-stream). The procedure is set out in programming pages for Input, Current Output, Alarms, Real Time Clock and Monitor Calibration. Each program page contains the program functions, the values or parameters of which are all programmable.

Switch functions are described in Fig. 5.1.

Three other switches are situated on the side of the electronic section – see Fig. 1.1. Their functions are as follows:

- Mains ON/OFFUsed to isolate the mains (power) supply<br/>from the instrument.
- Pump ON/OFF Used to switch the pumps on and off during maintenance.
- **HOLD ON/OFF** Used to hold the concentration alarms, activate the 'Out of Service' relay and inhibit any timed automatic calibrations during maintenance.

## 5.2 Display

The monitor display panel indicates the solution concentration and provides user information during setting up and in normal operation.

**Note.** A flashing display indicates that the value is out of range for that particular parameter.

## 5.3 LED Indicators

| Out of Service | Indicates that the monitor out of service alarm<br>is active, the source is indicated on<br>Programming Page 1.0 – see Section 6.                                                                                                   |
|----------------|----------------------------------------------------------------------------------------------------|
| Cal            | Indicates when a calibration sequence is taking place.                                                                                                    |
| Hold           | Indicates that the HOLD switch has been<br>switched to 'HOLD' during servicing. This<br>holds the current concentration alarm states<br>and activates the 'Out of Service' alarm relay<br>and inhibits timed automatic calibration. |
| Single Stream  | 1                                                                                                    |

| Alarm 1,2 | Used to indicate a concentration alarm state |
|-----------|----------------------------------------------|
|           | (either high or low).                        |
|           |                                              |

Out of sample Indicates that sample has been lost.

#### Multi-Stream

- Streams 1 to 6 These are two color red/green LED indicators. A continuous green indication shows the stream(s) selected, a flashing green indication shows the stream which is currently being sampled and a red indication signifies an 'Out of Sample' alarm on the stream indicated.
- Alarms 1 to 6 Used to indicate a concentration alarm state (either high or low).

These indicators are used in association with external alarm relay outputs except for the multi-stream version where the Relays 1 to 6 can be configured as remote stream 'Out of Sample' or concentration alarm indication – see Figs. 2.5 and 2.6.

## ...5 ELECTRONICS SECTION

![](_page_17_Figure_1.jpeg)

![](_page_17_Figure_2.jpeg)

## 5.4 Microprocessor Unit – Figs. 5.3 and 5.4

The electronic section comprises six main circuit boards which carry out the following functions:

| Motherboard          | Comprises the user terminations,<br>alarm relays and sockets for the four<br>plug-in boards. | Drive Board   | Provides outputs to drive internal functions, i.e. stream selection, calibration value, pump motor and   |
|----------------------|----------------------------------------------------------------------------------------------|---------------|----------------------------------------------------------------------------------------------------|
| Cuvette Input Board  | Processes the signals from the two photocells and controls the lamp brightness.              | Output Board  | heater control.<br>Provides current, alarm outputs and,<br>if fitted, the serial interface.              |
| Microprocessor Board | The heart of the electronics section which controls all aspects of the monitor.              | Display Board | Connected to the microprocessor<br>board by a ribbon cable and provides<br>display and keypad functions. |

![](_page_18_Figure_4.jpeg)

![](_page_19_Figure_0.jpeg)

![](_page_19_Figure_1.jpeg)

## 6 SINGLE STREAM PROGRAMMING

![](_page_20_Figure_1.jpeg)

### ...6 SINGLE STREAM PROGRAMMING

![](_page_21_Figure_1.jpeg)

## 6 SINGLE STREAM PROGRAMMING...

![](_page_22_Figure_1.jpeg)

![](_page_22_Figure_2.jpeg)

### ...6 SINGLE STREAM PROGRAMMING

![](_page_23_Figure_1.jpeg)

Remaining time to end of sequence.

See Programming Page 1.1.

Reading =

Calibration factor = x.xx

Zero offset = xx.x <units>

Time to end of sequence =

xxx <units>

xx min

## 6 SINGLE STREAM PROGRAMMING ...

#### 6.3 Page 3 - Set Up Instrument

 SET UP INSTRUMENT
 PAGE 3.0

 Enter security code
 xxxx

 Set UP INSTRUMENT
 Software issue = x

 Control temperature =
 xx.x'C

 Display units =
 <units>

 Alter setup security code =
 xxxx

CLOCK SETUP. PAGE 3.2 Date (DD/MM/YY) = xx/xx/xx Time (HH:MM) = xx:xx WARNING: Adjusting any of the above time parameters will alter the next Auto Calibration Date.

#### 6.4 Page 4 - Set Up Current Outputs

#### 6.5 Page 5 – Alarm Relay Setup

ALARM RELAY SETUPPAGE 5.0A1 enabled = NOA1 setpoint = xxx <units>A1 action = LOWA2 enabled = NOA2 setpoint = xxx <units>A2 action = LOW

COMMON RELAY CONFIGURATION PAGE 5.1 Alarm failsafe = YES Alarm delay = xx min Alarm hysteresis = xx %

### 6.6 Page 6 – Factory Settings

![](_page_24_Picture_10.jpeg)

- Enter the value of the previously entered security code.

Shows the current software issue level.

Set the required control temperature within the range 35 to  $45^{\circ}$ C in 0.1°C increments. This temperature should be set to 37°C or 5°C above the maximum ambient temperature expected.

 Set the required display units for silica concentration (ppb, mg/l or mg/kg).

 $\vdash$  Enter setup security code (up to four digits) if required.

- Set the current (real) date

- Set the current (real) time.

Set the current output to any range between the following maximum and minimum limits of  $SiO_2$ , : 0 to 50 mg/l and 0 to 20.00 mg/l.

If set to YES the Current Outputs are held during calibration.

Set to one of the following ranges: 0 to 10, 0 to 20 or 4 to 20mA.

If required, the instrument can automatically transmit a percentage - of the full scale test signal: 0, 25, 50, 75, 100% of the current output selected.

Select YES or NO as required.

Set the required setpoint values within the instrument range.

Select the alarm action required - HIGH or LOW.

If fail-safe action is required select YES.

Relay actuation and alarm LED indication can be delayed in the event of the alarm condition. If the alarm condition clears within the programmed delay time, the alarm function is not activated and the delay time is reset. Set the required delay time in the range 0 to 99 minutes in 1 minute increments.

A differential set point can be set as a percentage of the set point - value. The differential setting operates on the set point. Example – a 5% differential setting operates 2.5% above and below the setpoint.

Set the differential required between 0 and 5% in 1% increments.

Enter the value of the previously entered security code.

| FACTORY SETTINGS PAGE 6.1<br>WARNING : These parameters are factory<br>set and should not normally require<br>adjustment. They can only be set up if<br>the necessary equipment is available.<br>DO NOT PROCEED WITHOUT CONSULTING THE<br>OPERATION MANUAL.<br>ELECTRICAL CALIBRATION. PAGE 6.2<br>Reading = xxx <units><br/>Lamp alignment V read = x.xxx Volts-<br/>Lamp alignment V ref = x.xxx Volts-<br/>Alter factory settings<br/>Security code xxxx</units> | Used for diagnostic purposes only.<br>Displays the output of the photocell pre-amplifiers. Used only for<br>information and photocell balance adjustment.<br>Enter a security code (up to four digits) if required.                                                                                                    |
|----------------------------------------------------------------------------------------------------|----------------------------------------------------------------------------------------------------|
| ELECTRICAL CALIBRATIONPAGE 6.3Read I/P zero -2VxxxxxRead I/P span +2VxxxxxRef I/P zero -2VxxxxxRef I/P span +2Vxxxxx                                                                                                    | Used for the calibration of the A and D converter. This is set up during the manufacture of the processor board and must not be changed unless full details of the procedure are known.<br>Connect a $100\Omega$ resistance to the input of the respective temperature input                                                                                                    |
| ELECTRICAL CALIBRATIONPAGE 6.4Temperature chan1 zero 1000xxx.xTemperature chan1 span 1500xxx.xTemperature chan2 zero 1000xxx.xTemperature chan2 span 1500xxx.x                                                                                                    | Connect a $150\Omega$ resistance to the input of the respective temperature input.<br>Wait for the display to stabilize before moving on to the next step.<br>The new calibration datum is automatically entered.                                                                                                    |
| ELECTRICAL CALIBRATION PAGE 6.5<br>Current output 1 4mA<br>Current output 1 20mA<br>Current output 2 4mA<br>Current output 2 20mA                                                                                                    | Calibration is performed on the 4 to 20mA range, but values are valid for 0 to 10 and 0 to 20mA ranges.<br>Connect a digital current meter to the respective output terminals and use the raise and lower buttons to adjust the respective output up or down to within <±0.25% of the maximum current output.                                                                                                    |
| INSTRUMENT TIMING PAGE 6.6<br>Measured variable filter = ON<br>Maximum output range = O-20 mg/L<br>Cuvette filling time = xxx s<br>AUTO ZERO time = xxx min<br>SECONDARY CALIBRATION time = xxx min<br>Recovery on sample time = xxx min                                                                                                    | <ul> <li>For service purposes only. Must normally be set to ON. When set to OFF, the signal processing to remove the effects of chemical noise and air bubbles is bypassed.</li> <li>Cuvette filling time normally set to 40s to ensure that the cuvette overflows before the lamp is switched on.</li> <li>30min 20min These do not require further adjustment except for Recover On Sample Time which can be increased if the sample value is near zero.</li> </ul> |
| CALIBRATION ALARM SETUP PAGE 6.7<br>Zero offset range = 0.0 +/- xxx <units>-<br/>Cal factor range = 1.0 +/- x.xx</units>                                                                                                    | Enables the acceptable range of zero offset to be selected before<br>a calibration fail alarm is initiated. 0.20 to 2.00 mg/ll, OFF, normally<br>set to 0.40 mg/l.<br>Enables the acceptable range of calibration factor to be selected<br>before a calibration fail alarm is initiated. 0.15 to 0.5, OFF, normally<br>set to 0.2.                                                                                                    |

## 7 CALIBRATION

Calibration of the monitor is carried out by replacing the sample solution sequentially with solutions of known silica concentration – see Section 4.1. Initially a zero silica solution and then, if required, a secondary solution is passed through the monitor – see Section 8.1.2. This calibration sequence can be initiated automatically at preset times, or manually on demand. Since most of any drift which takes place affects the zero more than the sensitivity, the monitor can be set up to carry out regular AUTO ZERO calibrations and less frequent AUTO SECONDARY calibrations. This reduces the instrument 'down time' to an absolute minimum. Manual one or two point calibration sequences can also be initiated. Calibration programming is covered in Section 6 (single stream) and Appendix A (multi-stream).

On initiation, either manual or automatic, the 'Cal' LED is illuminated and the remote Calibration Mode relay is energized. Two solenoid valves, SV3 and SV2, are energized sequentially to admit the zero solution and then (if selected) to admit the secondary standard solution. At each stage of the sequence, sufficient time is allowed to displace the previous solution and allow the reading to stabilize.

The calibration sequence is shown in Table 7.1.

After calibration, the outputs from the optical system corresponding to the two solutions, are used to calculate new zero and calibration factor values, thus compensating for any drift or sensitivity in the reagents or liquid handling performance characteristics.

The new zero and calibration factor can be displayed in Operating Page 1 (a calibration factor of 1.00 is the nominal value). This parameter is intended to indicate the performance of the monitor and in particular the chemical solutions. If the value is outside factory pre-set limits, a calibration fail alarm is initiated and the 'Out of Service' LED is lit.

The calibration factor can be defaulted to 1.00 (see Programming Page 2.2) following maintenance. The displayed reading can be brought onto scale with the A and reading to be observed to assess the stability of the monitor prior to carrying out a calibration.

Initially, a BASELINE AUTO ZERO calibration is manually initiated to establish the new base line zero when a new reagent solution is installed. This sets the the zero offset value, displayed on Programming Page 1, to 00.0. Following a BASELINE AUTO ZERO a SECONDARY calibration is initiated. Subsequent timed ROUTINE AUTO ZEROs generate a new zero offset value which can then be assessed to check for zero drift within the life of the reagents (normally five weeks). If the zero offset is outside factory pre-set limits, a calibration fail alarm is initiated and the 'Out of Service' LED is lit.

| Activity         | Introduce ZERO<br>CALIBRATION Solution | Introduce SECONDARY<br>CALIBRATION Solution<br>(if selected) | Introduce Sample | Normal Operation |
|------------------|----------------------------------------|--------------------------------------------------------------|------------------|------------------|
| Valve Energized  | SV3                                    | SV2                                                          | None             | None             |
| Timing (Default) | 30 minutes                             | 20 minutes                                                   | 20 minutes       |                  |

Table 7.1 Calibration Sequence

## 8 MAINTENANCE

## 8.1 Chemical Solutions

The reagent and standard solutions listed below are necessary to maintain the monitor in operation. It is recommended that the solutions should be freshly made, and stored in polyethylene containers. Polyethylene apparatus should also be used to prepare the solutions where possible.

**Caution**. Great care must be taken to avoid contamination of these solutions with silica which is present all around us. Reagent and standard solution containers must be emptied and then rinsed with high purity water, not simply topped up. Tops on containers must always be fitted to keep out dust which can contain large concentrations of silica. The performance of the monitor relies heavily on the integrity of these solutions, so it is very important that they are prepared, stored and handled with great care.

If solutions are purchased from a proprietary chemical supplier, care should be exercised in storing the containers. They should be date stamped, used in strict rotation, and not used after their expiry date.

## 8.1.1 Reagent Solutions

The following four reagent solutions are necessary to maintain the monitor in operation for a period of five weeks. The containers and associated tubing are color coded for ease of identification.

#### Warning.

- Concentrated sulfuric acid must be handled with great care at all times; in particular, ensure that when diluting concentrated acid, it is added to the water, not water to the acid. Wear appropriate protective clothing, i.e. rubber gloves and full face protection.
- Concentrated ammonia solution is extremely volatile and toxic; it must always be handled under a fume hood. Wear appropriate protective clothing, i.e. rubber gloves and full face protection.
- 1st Acid 0.3M sulfuric acid (RED channel)
   Place approximately 4 liters high purity water in a plastic beaker and carefully add 160 (±0.5)ml analytical reagent grade concentrated sulfuric acid, H<sub>2</sub>SO<sub>4</sub>, (1.84 s.g.). Transfer the solution to a 10 liter plastic container and make up to 10

liters with more high purity water.

• Ammonium molybdate solution (VIOLET channel) Dissolve 300 (±1) g analytical reagent grade ammonium molybdate, (NH<sub>4</sub>)<sub>6</sub>Mo<sub>7</sub>O<sub>24</sub>.4H<sub>2</sub>O, in approximately 6 liters high purity water. Transfer the solution to a 10 liter plastic container, add 30 (±5)ml ammonia solution, NH<sub>4</sub>OH, (0.880 s.g.), and make up to 10 liters with more high purity water.

## 2nd Acid – 1.0M sulfuric acid (ORANGE channel)

Place approximately 7.5 liters high purity water in a polyethylene beaker. Surround the beaker with running cold water and add slowly and carefully 545 ( $\pm$ 1)ml of analytical reagent grade concentrated sulfuric acid, H<sub>2</sub>SO<sub>4</sub>, (1.84 s.g.). Stir the solution continuously during the addition. Add 200 ( $\pm$ 10)g analytical reagent grade citric acid crystals,

 $C_6H_8O_7$ . $H_2O$ , and stir to dissolve. Allow the solution to cool to room temperature and then transfer to a 10 liter plastic container. Make up to 10 liters with more high purity water.

**Note**. The citric acid quantity must be increased to  $120 \text{ g} \text{ I}^{-1}$  in this reagent if phosphate is present in the sample water.

P Reduction solution – ascorbic acid (BROWN channel) Dissolve 400 ( $\pm$ 1)g analytical reagent grade ascorbic acid,  $C_6H_8O_6$ , in approximately 6 liters of high purity water. Add to this solution 2.00 ( $\pm$ 0.01)g analytical reagent grade disodium – EDTA,  $C_{10}H_{14}O_8N_2Na_2.2H_2O$ . When dissolved, add 40 ( $\pm$ 1) ml analytical reagent grade formic acid, H(COOH), and transfer to a 10 liter plastic container. Dilute to 10 liters with more high purity water.

The '1<sup>st</sup> Acid' and '2<sup>nd</sup> Acid' reagents have a shelf life of several months; the molybdate and reduction solutions should be prepared for immediate use. The latter, when stored at room temperature, loses up to approximately 5% of its activity in one month.

## 8.1.2 Standard Solutions

**Note**. Ideally the high purity water used for diluting the standard solution should contain less than  $1\mu gl^{-1} SiO_2$ . If, however, this is not possible to obtain and the silica concentration is known, it is recommended that allowance is made for the background level in the high purity water when calculating the actual silica concentration of the standard.

A stock solution of 1000mgl<sup>-1</sup> silica,  $SiO_2$ , can be obtained in one of the following three ways:

#### 1) the preferred method

Purchase a 1000mgl<sup>-1</sup> SiO<sub>2</sub> stock solution\* from a proprietary chemical supplier.

## or

## 2) from sodium fluorosilicate

- a) Dissolve 3.133 ( $\pm$ 0.001)g of sodium fluorosilicate (Na<sub>2</sub>SiF<sub>6</sub> the purest grade available) in approximately 900ml of high purity water. Ensure that all solid has dissolved fully by stirring the solution for several hours.
- b) Transfer the solution to a one liter volumetric flask and make up to the mark with more high purity water.
- c) Store the solution in a polyethylene bottle.

## or

## 3) from sodium metasilicate

a) Dissolve 3.530 ( $\pm 0.001$ )g of sodium metasilicate penta hydrate (Na<sub>2</sub>SiO<sub>3</sub>.5H<sub>2</sub>O – the purest grade available) in approximately 900ml of high purity water. Ensure that all solid has dissolved fully by stirring the solution for several hours.

\*If a stock solution of 1000 mg  $l^{-1}$  silicon (Si) is available, this can be diluted to obtain a 1000 mg  $l^{-1}$  SiO<sub>2</sub> solution by taking 46.81 ml and diluting to 100 ml with high purity water in a volumetric flask. The dilution factor is 2.136 times.

- b) Transfer the solution to a one liter volumetric flask and make up to the mark with more high purity water.
- c) Store the solution in a polyethylene bottle.

**Information.** The accuracy of the monitor over its total range is governed by the choice of the secondary standard solution value. A monitor calibrated at 2 mg/l, for example, would not exhibit the best accuracy at 20 mg/l.

In the case of a multi-stream the concentration of the solution should be chosen to coincide with the point of greatest required accuracy. However, a value that corresponds to 80% of the current output range would be more appropriate for a single stream monitor.

Dilute the appropriate stock solution with high purity water to obtain the secondary calibration solution. The dilution should be carried out using polyethylene apparatus wherever possible.

#### Note.

- Store all standard solutions in tightly stoppered polyethylene bottles.
- The stock solutions remain stable for approximately one year, but standard solutions with concentrations less than 1mgl<sup>-1</sup> should only be prepared for immediate use.

**Information.** High purity water (de-ionised) is used for the ZERO solution.

## 8.1.3 Rinse Solution for Internal Pipework

It is important that the internal pipework of the monitor is cleaned every five weeks as part of the routine maintenance. This prevents the gradual fouling of molybdate precipitation in the pipework which can introduce errors. Problems such as noise can also be caused by contaminated pipework.

**Warning**. Sodium hydroxide is extremely caustic and must be handled with great care. Wear gloves and eye protection.

One liter of the rinse solution is prepared as follows:

- a) Dissolve 100 g of sodium hydroxide pellets, NaOH, in approximately 600 ml of high purity water in a plastic container. Allow the solution to cool to ambient temperature.
- b) Add 5 g of sodium EDTA to the solution and stir to dissolve.
- c) Transfer the solution to a 1 liter measuring cylinder and make to the mark with more high purity water. Mix well and store in a tightly stoppered plastic container. Stored in this container the solution is stable for many months.

## 8.2 Scheduled Servicing

The following servicing schedule has been produced as a general guide only. Because the monitor is designed for a wide range of applications, where the nature of the sample can vary considerably, it may be necessary to amend the schedule to suit the particular installation and sample conditions.

## 8.2.1 Regular Visual Checks

It is recommended that the monitor and the sampling system should be visually inspected on a regular basis to ensure the correct functioning of the system and to check the integrity of the readings.

- a) Check for leaks particularly around the sample and drain pipework connections.
- b) Confirm sample flow by checking delivery to the constant head unit and effluent from the drain.
- c) Check liquid levels in the reagent and standard solution containers.
- d) Inspect all tubing and liquid handling components for leaks and deterioration.
- e) Check for malfunction indications on the instrument display.

## 8.2.2 Five-weekly

a) Carry out the normal visual checks detailed in Section 8.2.1.

**Warning**. It is vital that good maintenance in this respect is adhered to and that all leaks of potentially aggressive chemical solutions are attended to as soon as possible and spillages are cleaned up.

b) Discard old reagent and standard solutions, clean containers thoroughly, and refill with fresh solutions, see Section 8.1.

**Caution**. All unused solutions must be discarded and the containers rinsed with high purity water before refilling with fresh solution.

- c) Replace pinch tube between the cuvette and the drain manifold. Release the tube from the pinch valve by pressing the centre plunger and remove. Replace with new silicon rubber tube from the spares kit. Ensure that the tube is fully inserted into the valve to avoid any leakage of solution from the cuvette.
- d) Set the following parameters to YES using Programming Page 2.1:

Five-Weekly System Flush Five-Weekly Solution Replacement Default Calibration Parameters

e) Rinse internal pipework – see Section 8.2.4. It is important that this procedure is carried out to ensure that the monitor tubing is kept in a good clean condition, essential for correct monitor operation.

### ...8 MAINTENANCE

**Note**. Before proceeding to the next step, multistream users must select single stream mode as described in Section 4.3.

- f) If having not already done so, energize the secondary CAL valve (see Programming Page 2.3) and leave for 15 minutes. Adjust the reading on scale with the and keys and run the monitor for one to two hours to purge the old solution and assess stability.
- g) If the monitor exhibits good stability, i.e. ±2% of reading, carry out a two-point BASE LINE calibration – see Programming Page 2.3.
- h) Check the condition of the sample filters and replace them if necessary. Ensure that new filters are fitted correctly by taking note of the flow directions indicated on the filter bodies.

#### 8.2.3 Twelve-monthly

- a) Service pump see Section 8.2.6.
- b) Replace all internal plumbing tubing see Section 8.2.7.
- c) Set 'Annual Service' to YES see Programming Page 2.1.
- d) Carry out the normal five-weekly schedule not already covered in steps a) and b).

#### 8.2.4 Rinsing Internal Pipework

#### Important Notes.

- It cannot be stressed strongly enough that the five-weekly chemical clean with the rinse solution is vitally important. It is also very effective at reducing calibration problems, drift and signal noise. Any evidence of white or blue precipitate in the mixer or reaction coil must be removed with the rinse solution.
- If the routine cleaning procedure has not been carried out on a regular basis as scheduled, or the liquid handling section is in poor condition, run the rinse solution through the monitor for several hours.

Carry out the following procedure on a five-weekly basis:

- a) Remove the secondary standard tube from the solution container and immerse in the rinse solution.
- b) Energize the secondary cal. valve (see Section 6, Programming Page 2.2) and allow the rinse solution to run through the monitor for about 30 minutes.
- c) Remove the secondary solution tube from the rinse solution, wash it well with high purity water and return it to the secondary calibration solution.
- d) Carry out a calibration of the monitor as described in Section 8.2.2, starting at step f).

#### 8.2.5 Consumable Spares Kit – see Section 10

If one is not supplied, it should be ordered before the end of the first year of operation. This kit includes all the components which are recommended for annual replacement (refer to the details in the spares kit). This annual refurbishment ensures a high level of reliability from the monitor for many years. The kit should be reordered when used so that all the items are available throughout the following years operation.

The kit contains:

- one set of pump tubing
- one set of pump capstans
- a syringe for checking free flow though valves and tubing and for clearing blockages
- a complete set of plumbing tubing
- sundry items 'O' rings, tube connectors, pump tube bungs and sample filters

#### 8.2.6 Peristaltic Pump – Fig. 8.1

It is recommended that the pump tubing and pump capstans, supplied in the Consumable Spares Kit, are replaced after one year of operation. Carry out the procedure given in Fig. 8.1.

#### 8.2.7 Replacement of Plumbing Tubing – Fig. 8.2

All the following items are included in the Consumable Spares Kit.

**Caution**. It is essential that the correct tube, which was chosen with great care, is fitted in each position. Failure to do this could upset the performance of the monitor or result in solution leakages around connections due to chemical attack.

- a) Remove each section of the sample and reagent plumbing tubing in turn and replace with new tubing of the same length.
- b) Remove drain tubing, and replace with new tubing of the same length.
- c) It is recommended that the sample and drain tubing to and from the monitor is inspected and replaced if the condition of the tubing is poor or shows evidence of any build-up of solids.

## 8 MAINTENANCE...

![](_page_30_Figure_1.jpeg)

## 8.3 Shutdown Procedure

The monitor can be left with the pump switched off for up to 24 hours without any detrimental effects. However, for longer periods it must be shutdown correctly to prevent chemical precipitation in the pipework resulting in extensive maintenance and recommissioning.

Perform the following Shutdown sequence:

- a) Close the sample valve up-stream of the monitor.
- b) Rinse the internal pipework see Section 8.2.4. It is important to flush the reagent bottle tubes; so these need to be immersed in the rinse solution also.

- c) Repeat the process with high purity water to flush out the rinse solution.
- d) Switch off the monitor.
- e) Remove the pressure plates from the peristaltic pumps and release the tube from the pinch valve.
- f) Empty reagent and standard containers and rinse with high purity water.

## ...8 MAINTENANCE

![](_page_31_Figure_1.jpeg)

## 8.4 Unscheduled Servicing

## 8.4.1 Monitor Diagnostic Information

The monitor is fitted with extensive diagnostics which provide information on routine servicing and problems that have developed. Any one of these problems illuminate the 'Out of Service' LED and de-energize the normally energized 'Out of Service' alarm relay. Timed calibration is inhibited but could be started manually. This alarm also goes into an alarm state when the monitor is switched off. The information is displayed when an alarm has been raised to indicate the cause of the problem. The diagnostics are displayed in Table 8.1.

## 8.4.2 Malfunction of the Monitor

A calibration fail for any reason could be caused by almost any part of the liquid handling section of the monitor including the solutions.

Mechanical components which are involved with the liquid handling, e.g.: pumps; valves; tubing and tubing connections, should be systematically checked for correct operation and for leaks or blockages which change the chemical conditions within the monitor.

**Caution.** Check that there have been no unauthorized modifications, e.g. incorrect tubing fitted.

In the majority of cases any problems experienced are generally found to be associated with the chemistry and the liquid handling section.

Noise maybe due to air bubbles sticking in the pipework and to the walls on the cuvette. Degassing of the sample is normal due to pre-heating of the sample on entry into the liquid handling section. However, the monitor is designed so this does not normally affect its performance. If the problem is excessive a system chemical rinse should be carried out to clean and re-wet the liquid handling system and cuvette – see Section 8.2.4. Reducing the control temperature also helps – see Section 6, Programming Page 3.1.

The most common problems are associated with the reagent or standard solutions. Any unpredictable problems may be due to the standard or reagent solutions, or their flow through the monitor. If any doubts exist regarding the integrity of these solutions, they should be replaced with freshly prepared solutions in the early stages of the fault finding investigations.

If the monitor fails to produce results as expected, the most likely cause is the standards, either contaminated when handled or (and most likely) made up with poor quality water, possibly containing high levels of silica. Incorrectly prepared reagents may give a poor calibration factor. Silica, or SiO<sub>2</sub>, forms 28% of the earths crust, so is to be found all around us in dust or dirt in bottles etc. If the solutions are purchased from a proprietary

| Display                         | Explanation                                                                                       | Action                                                                                                    |
|---------------------------------|---------------------------------------------------------------------------------------------------|----------------------------------------------------------------------------------------------------|
| Flashing                        | Parameter out of range                                                                            | _                                                                                                    |
| Next 5 weekly service /Overdue  | Five-weekly service overdue                                                                       | Carry out a five-weekly service and acknowledge (set to YES) in<br>Programming Page 2.1 (see Section 6.2, or Appendix A for multi-stream<br>version). |
| Next yearly service /Overdue    | Yearly service overdue                                                                            | Carry out a yearly service and acknowledge (set to YES) in Programming Page 2.1 (see Section 6.2, or Appendix A for multi-stream version).            |
| Monitor in service              | Monitor operating correcly                                                                        | None.                                                                                                    |
| Control temperature stabilising | The mains power supply has been re-instated and the temperature of the two heaters is stabilizing | Allow i) sufficient time for the heaters to stabilize at their operating temperature, and ii) a further 10 minutes for a full reaction to take place. |
| Out of reagent                  | Reagent solution bottle(s) are empty                                                              | Replace reagent solution bottles.                                                                                                    |
| Pumps off                       | Pump switch is in the OFF position                                                                | Switch pump(s) on – see Fig. 1.1.                                                                                                    |
| Control temperature high        | One or more of the heaters is<br>greater than ±2°C of the control                                 | Normally this indicates a fault in the heater control unit but, in the case of a high alarm, a high ambient temperature could be the cause – see      |
| Control temperature low         | temperature setpoint                                                                              | Programming Page 3.1 in Section 6.3 (or Appendix A for multi-stream version).                                                                         |
| In test mode see page 2.2       | Test mode parameter(s) in<br>Programming Page 2.2 are active<br>(set to YES)                      | Refer to page indicated; check and correct the setting(s).                                                                                            |
| Excessive zero offset           | Large zero drift has occurred since the last BASELINE calibration                                 | Refer to Section 8.5.1                                                                                                    |
| Calibration factor too high     | Indicates higher than normal silica sensitivity                                                   | Refer to Section 8.5.2                                                                                                    |
| Calibration factor too low      | Indicates lower than normal silica sensitivity                                                    | Refer to Section 8.5.2                                                                                                    |

| Table 8.1 | Diagnostic | Messages |
|-----------|------------|----------|
|-----------|------------|----------|

## ...8 MAINTENANCE

### ...8.4.2 Malfunction of the Monitor

chemical supplier, care should be taken in storing the containers; they should be date stamped, used in strict rotation and not used after their expiry date. When measuring trace levels, contamination can only be avoided by preparing and handling solutions with great care. Laboratory glassware is not to be used for low concentration solutions; use plastic instead.

## 8.4.3 Effects of Loss of Power to the Monitor

The action taken by the monitor following an unforseen loss of power is dependant on the length of time the power was off. Table 8.2 shows the alternative actions performed by the monitor.

| Status of the Monitor   | Period of Loss of Power                                                  |                                                                                          |  |  |
|-------------------------|--------------------------------------------------------------------------|------------------------------------------------------------------------------------------|--|--|
| Status of the Monitor   | Less than 5 minutes                                                      | Greater than 5 minutes                                                                   |  |  |
| In Between Calibrations | Normal operation resumed after temperature stabilisation*.               | A ZERO calibration is automatically performed one hour after temperature stabilisation*. |  |  |
| During Calibrations     | After temperature stabilisation*, the current calibration is re-started. | The current calibration is re-started one hour after temperature stabilisation*.         |  |  |

\* This period allows sufficient time for the heaters to stabilise at their operating temperature, plus a further 10 minutes for a full reaction to take place.

#### Table 8.2 Effects of Loss of Power to The Monitor

### 8.5 Simple Checks

**Note.** All references to 'Programming Pages' are found in Section 6 for single stream versions of the monitor. Before carrying out tests on the multistream version, it is essential that only one stream is selected – see Section 4.3 – to emulate single-stream operation.

## 8.5.1 Unstable or Erratic Readings

- a) Check the flow of sample into the cuvette.
- b) Check the flow of each reagent through the pump.
- c) Check that the pinch tube is fitted correctly into the pinch valve.
- d) Ensure that the drain/fill cycle is taking place normally. Illumination can be seen via the plastic prism on the top of the lamp housing – see Fig. 8.3.
- e) Ensure that the cuvette overflows through the bottom left hand outlet tube **before** the lamp lights during each drain/fill cycle.

**Important Note.** It cannot be stressed strongly enough that the five-weekly chemical rinse with the rinse solution is vitally important. It is also very effective at reducing calibration problems, drift and signal noise. Any evidence of white or blue precipitate in the mixer or reaction coil must be removed with the rinse solution.

- f) Rinse the pipework for 30 minutes with cleaning solution (see Section 8.2.4) to remove any build-up of molybdate precipitate.
- g) Carry out a monitor response test see Section 8.5.3.

![](_page_33_Figure_19.jpeg)

## 8.5.2 Low/High Calibration Factor Value

- a) Check and, if necessary, replace the standard solution.
- b) Check and, if necessary, replace the reagent solutions.
- c) Switch 'Energise AUTO ZERO valve' to YES on Programming Page 2.2.
- d) Disconnect the tube on the AUTO ZERO valve furthest away from the reaction block. Ensure that solution emerges from the valve nipple.

**Caution.** Clean up any spillages from the second mixer chamber.

- e) Switch 'Energise AUTO ZERO valve' to NO and set 'Energise SECONDARY CAL valve' to YES.
- f) Lift the secondary calibration solution tube out of the container for a few seconds and ensure that air is being drawn into the tube.

**Important Note.** It cannot be stressed strongly enough that the five-weekly chemical clean with the rinse solution is vitally important. It is also very effective at reducing calibration problems, drift and signal noise. Any evidence of white or blue precipitate in the mixer or reaction coil must be removed with the rinse solution.

g) Carry out a monitor response test – see Section 8.5.3.

#### 8.5.3 Monitor Stability/Response Test

- a) Check that the temperature on both heaters is under control and stable.
- b) Switch 'Default calibration parameters' to YES on Programming Page 2.1.
- c) Switch 'Energise AUTO ZERO valve' to YES on Programming Page 2.2.
- d) Run the monitor for 30 minutes.
- e) Use the A and Switches to generate a sensible reading of the sample on the display on Programming Page 0. Note the reading over a 30 minute period to ensure a stable reading.
- f) Switch 'Energise AUTO ZERO valve' to NO and 'Energise SECONDARY CAL valve' to YES.
- g) Run the monitor for 30 minutes. Note that the reading on Programming Page 0 has changed by approximately the value of the secondary solution and is stable over a 30 minute period.
- h) If successful, set the monitor to normal operation, i.e. deenergise the SECONDARY CAL valve and carry out a baseline calibration – see Programming Page 2.3.

### 8.5.4 Simple Electronic Response Test

- a) Remove the optical system cover.
- b) Switch 'Default calibration parameters' to YES on Programming Page 2.1.

- c) Set 'Switch lamp on continuous' to YES on Programming Page 2.2. This stops the drain/fill sequence.
- d) Place a thin card between the lamp housing and the measuring cuvette (see Fig. 8.3A) to stop the light reaching the measuring photocell.
- e) Wait six seconds and note that the reading on the display on Programming Page 0 goes off the scale.
- f) Remove the card and place it between the lamp housing and the reference photocell housing to stop the light reaching the measuring photocell (see Fig. 8.3B).
- g) Wait six seconds and note that the reading goes to zero. Note also that the intensity of the light, seen through the plastic prism on top of the lamp housing, increases.
- h) Remove the card and set the monitor to normal mode via Programming Pages 2.1 and 2.2.

#### 8.6 Setting Up the Optical System

This lamp is pre-set at the factory and normally needs no further adjustment. Also, the lamp is run well below its rated voltage and should have a long life. However, in the unlikely event of exciter lamp or cuvette board failure, the optical system will require resetting. Section 8.6.2 explains how to adjust the lamp alignment to ensure that the maximum amount of light is hitting the photoelectric cell. Section 8.6.3 explains how to set a new cuvette board, i.e. balance the two outputs from the photcells. If only the cuvette board is being replaced, then the lamp alignment requires no adjustment. However, both steps need to be carried out if the lamp position has been disturbed.

#### 8.6.1 Replacing the Exciter Lamp – Fig. 8.4

- a) Remove (pull off) the optical system cover (see Fig. 4.6).
- b) Switch off the instrument, unscrew the three spring-loaded positioning screws (Fig. 8.4) and lift off the lamp mounting plate.

**Caution.** Do not touch the glass envelope of the new lamp; use a tissue to hold it.

- c) Pull out the old lamp and fit a new one.
- d) Temporarily switch on the instrument and check that the lamp illuminates during each drain/fill cycle.
- e) If the lamp is working, switch off the instrument and secure the lamp mounting plate. Ensure that the springs are in place. Switch on the instrument.

Now align the lamp - see Section 8.6.2.

## ...8 MAINTENANCE

![](_page_35_Figure_1.jpeg)

## 8.6.2 Aligning the Exciter Lamp

- a) To avoid spillages in the next step depress the pinch valve plunger for two to three seconds to drain the cuvette.
- b) Remove all tubing from the cuvette connectors.
- c) Unscrew fully the two screws holding the cuvette in place and remove the cuvette.
- d) Scroll to Programming Page 2.2 and use the ▲ switch to select 'YES' for 'Switch lamp on continuous'.
- e) Loosen off the three screws on the lamp mounting plate until the light beam falls directly onto the photoelectric cell window. Placing a piece of white card aids this adjustment – see Fig. 8.4B.
- f) Fit the cuvette and the associated tubing.

Now set up the cuvette board - see Section 8.6.3.

## 8.6.3 Setting Up the Cuvette Board

- a) Switch off the pumps.
- b) To avoid spillages in the next step depress the pinch valve plunger for two to three seconds to drain the cuvette.
- Remove the optical system cover if not already done so. Remove the cuvette inlet tube from the cuvette conector. This is a small diameter tube sited behind the drain tube.
- d) Using a length of inlet tube from the spares kit connect a syringe filled with demineralised water to the cuvette inlet connector.
- e) Slowly push the demineralised water through the cuvette allowing it to overflow and occasionally depressing the pinch valve plunger.

Repeat this step once more before proceeding.

- f) Refill the syringe and fill the cuvette until it just overflows.
- g) Now scroll to the Programming Page 6.2. (The security code to enter Programming Page 6 is normally set to 41.)

The voltages at both the Read and Reference photoelectric cells are displayed. The Reference voltage remains constant at approximately 2 V whereas the Read voltage will vary depending on the intensity of the colour complex formed with the silica in the sample. As demineralised water is present in the cuvette, no colour exists and therefore represents a zero silica solution.

- When the voltages are stable make fine adjustments with the potentiometer, which is sited towards the bottom of the cuvette board (see Fig. 8.5) until the Read voltage is between 20 to 50mV less than the reference voltage.
- i) Connect the cuvette tube to the cuvette inlet connector and fit the optical system cover.
- j) Switch the lamp out of 'Switch lamp on continuous' on Programming Page 2.2 and switch on the pumps.
- k) Allow the instrument to settle down for one hour before performing a baseline calibration.

![](_page_35_Figure_24.jpeg)

## 9 SPECIFICATION

### **Installation Information**

Install the monitor where the following conditions can be maintained:

#### Sample flow

5 to 750ml min-1

#### Suspended solids

< 10mg l<sup>-1</sup>, < 60 microns

#### Sample connections

Inlet6mm, flexible hose connectionOutlet9mm, flexible hose connection

#### Ambient temperature

5 to 40°C (41 to 104°F)

#### Sample temperature:

5 to 55°C (41 to 131°F)

#### **Reagent solutions**

Consumption of each reagent is 10 liters per five weeks

#### **Calibration solutions**

For this special monitor, a solution of approximately zero silica concentration and a secondary solution of concentration suitable for the particular range and application are required.

#### **Enclosure dimensions**

Height 740mm (29 in.) Width 540mm (21 in.) Depth 240mm (9.5 in.)

## Weight

25kg (55lb)

### Power supply

110 to 120V or 220 to 240V, 50/60Hz, 100VA

#### Power supply tolerance

+6% to -20%

#### Isolation voltage

Input, output and power supply 1.5kV

#### **Relay Contacts – Single Pole Changeover**

| Rating                  | 250V AC<br>3A AC | 250V DC maximum<br>3A DC maximum |
|-------------------------|------------------|----------------------------------|
| Loading (non-inductive) | 750VA            | 30W maximum                      |
| (inductive)             | 750VA            | 3W maximum                       |

#### Degree of protection

| Electronics section          | IP65      |
|------------------------------|-----------|
| Liquid handling              | Case IP31 |
| Critical internal components | IP65      |

## **General Specification**

#### Range

0 to 20mg l<sup>-1</sup> SiO

#### Maximum current output scale expansion

0 to 50mg I-1

#### Accuracy

< 0.50mg  $\text{I}^{\text{-1}}$  or < ±5% whichever is the greater

#### Reproducibility

< 0.50mg l<sup>-1</sup> or  $< \pm 5\%$  whichever is the greater

#### Response time

90% step change in approximately 16 minutes (dead time approximately 8 minutes)

#### **Chemical drift**

Dependent on reagents – typically less than  $\pm 5\%$  of reading/month

#### Control temperature range

35 to 45°C (95 to 113°F)

#### **Temperature Resolution**

±0.1°C

## Displays

Concentration and programming data by backlit LCD graphics display module

### Status indication

#### Single stream

Two LEDs illuminated when concentration alarms are exceeded Single LED illuminated when calibration in progress Single LED illuminated when monitor is 'Out of Service' Single LED illuminated when HOLD switch operated

#### Multi-stream

Six LEDs illuminated when concentration alarms are exceeded Six LEDs (one per stream) when stream 'Out of sample' Single LED illuminated when calibration in progress

Single LED illuminated when monitor is 'Out of Service'

Single LED illuminated when HOLD switch operated

## **Current outputs**

## Single stream

Two isolated current outputs 0 to 10, 0 to 20 or 4 to 20mA software selectable over the full range of the monitor as standard. Range independently selectable over the full range of the monitor

Maximum voltage load 15V

#### Multi-stream

One isolated current output per stream 0 to 10, 0 to 20 or 4 to 20mA, software selectable as standard. Range independently selectable over the full range of the monitor

Maximum voltage load 15V

## **Computer interface**

Optional second current output or RS485 serial interface

### Alarms

#### Single stream

Two concentration relay outputs. Can be configured as high or low concentration

Remote 'Out of Sample' alarm

Remote calibration-mode indication

Remote monitor 'Out of Service' alarm

#### Multi-stream

Maximum of six (one per stream) relay outputs. Can be configured as high or low concentration, or 'Out of Sample' alarms

Remote calibration-mode indication

Remote monitor 'Out of Service' alarm

#### **Concentration alarm adjustment**

Programmable over monitor range

#### Calibration

Frequency and time of day programmable, fully automatic, plus manual initiation on demand

#### EMC

Conforms to EMC Directive (89/336/EEC)ClassificationsBS EN 500 81-2BS EN 500 82-2BS EM 61010-1

SS/8241 Issue 10

## 10 SPARES LIST

# Consumable Spares

| Part N | lo. | Description                               | Qty. |  |  |  |
|--------|-----|-------------------------------------------|------|--|--|--|
| 8241   | 020 | Consumable spares kit comprising pump     |      |  |  |  |
|        |     | tubes, pump capstans, plumbing tubing,    | ·c 1 |  |  |  |
|        |     | tube connectors, O migs, sample inters et | 01   |  |  |  |

## **Refurbishment Spares**

| Part No. |     | Description                                      | Qty. |
|----------|-----|--------------------------------------------------|------|
| 0217     | 321 | Magnetic Stirrer Bar – for mixer block           | 2    |
| 8241     | 135 | Reagent container (red) – 1 <sup>st</sup> acid   | 1    |
| 8241     | 138 | Reagent container (purple) – molybdate           | 1    |
| 8241     | 137 | Reagent container (orange)- 2 <sup>nd</sup> acid | 1    |
| 8241     | 136 | Reagent container (orange)- 2 <sup>nd</sup> acid | 1    |
|          |     | (complete with float switch assy.)               |      |
| 8241     | 139 | Reagent container (brown) - reduction            | 1    |
| 8240     | 085 | Standard Solution Container - secondary          | 1    |
| 0234     | 019 | Solenoid Valve - calibration/emergency           | 3    |
| 0234     | 021 | Drain Pinch Valve                                | 1    |
| 0217     | 220 | Solution Container Sealing Cap                   | 5    |
|          |     |                                                  |      |

# Strategic Spares

| Part N | lo. | Description Qty.                             |
|--------|-----|----------------------------------------------|
| 8240   | 100 | Constant Head Unit – single stream 1         |
| 8240   | 112 | Constant Head Unit Module Assembly –         |
|        |     | multi-stream, one for each stream and        |
|        |     | complete with solenoid valve1                |
| 0211   | 132 | 'O' Ring Seal between each constant head     |
|        |     | module 1                                     |
| 0234   | 023 | Solenoid Valve – multi-stream1               |
| 8240   | 114 | Float Switch assy 'Out of Sample' 1          |
| 8241   | 134 | Float Switch assy 'Out of Reagent' 1         |
| 8240   | 090 | Sample De-gasser1                            |
| 8241   | 150 | Dynamic Mixer Block Assembly1                |
| 8241   | 154 | Static Mixer Block Assembly1                 |
| 8241   | 126 | Reaction Block assy 1                        |
| 8240   | 110 | Cuvette Assembly (0 to 2000 µg ⊢¹)1          |
| 8240   | 150 | Cuvette Assembly (0 to 5000 µg ⊢¹)1          |
| 8240   | 117 | Optical System Cover1                        |
| 8240   | 106 | Drain Manifold Assembly 1                    |
| 8240   | 107 | Final Drain Assembly1                        |
| 8241   | 158 | Photocell Housing Assembly – measuring 1     |
| 8241   | 159 | Photocell Housing Assembly – reference 1     |
| 0231   | 462 | Tungsten-Halogen Exciter Lamp1               |
| 8241   | 156 | Stirrer Motor Assembly – terminated 1        |
| 8240   | 103 | Pump Motor Assembly 50 Hz – terminated 2     |
| 8240   | 123 | Pump Motor Assembly 60 Hz – terminated 2     |
| 8035   | 870 | Pump Motor Coupling Assembly2                |
| 8240   | 105 | Heater Mat Assembly – optical system1        |
| 8240   | 104 | Cartridge Heater Assembly – reaction block 1 |
| 8240   | 196 | Temperature Sensor Assembly                  |
|        |     | – optical system 1                           |
| 8240   | 142 | Temperature Sensor Assembly                  |
|        |     | - reaction block1                            |
| 0234   | 712 | Heater Thermal Cut-out2                      |
| 8240   | 045 | Electrical Connector Kit – Liquid handling   |
|        |     | section.                                     |
|        |     | Contains one set of male and female          |
|        |     | connectors for pump motor, heater, float     |
|        |     | switches and lamp1                           |

## Part No. Description Qty.

| 8240 | 046 | Electrical Connector Kit – Float switch/solenoid<br>valve. Contains one set of male and female<br>connectors for the 'Out-of-Sample' float<br>switches and a pair of connectors for the<br>stream switching solenoid valve.<br>One kit per stream |
|------|-----|----------------------------------------------------------------------------------------------------|
| 0234 | 726 | Toggle Switch – mains, pump and hold                                                                                                    |
| 0234 | 714 | Toggle Switch Boot3                                                                                                    |
| 8240 | 235 | Mother Board1                                                                                                    |
| 8240 | 257 | Power Supply Assembly (inc. transformer) 1                                                                                                    |
| 8240 | 205 | Cuvette Board 1                                                                                                    |
| 8240 | 215 | Microprocessor Board (without EPROM)1                                                                                                    |
| 8240 | 296 | Drive Board – single stream (50Hz)1                                                                                                    |
| 8240 | 297 | Drive Board – multi-stream (50Hz)1                                                                                                    |
| 8240 | 298 | Drive Board – single stream (60Hz)1                                                                                                    |
| 8240 | 299 | Drive Board – multi-stream (60Hz)1                                                                                                    |
| 8240 | 265 | Output Board – multi-stream1                                                                                                    |
| 8240 | 266 | Output Board – single stream1                                                                                                    |
| 8240 | 267 | Output Board – multi-stream + serial1                                                                                                    |
| 8240 | 268 | Output Board – single stream + serial1                                                                                                    |
| 8240 | 245 | Display Board – multi-stream1                                                                                                    |
| 8240 | 246 | Display Board – single stream1                                                                                                    |
| 8240 | 120 | Keypad/Bezel Assembly – single stream1                                                                                                    |
| 8240 | 121 | Keypad/Bezel Assembly – multi-stream1                                                                                                    |
| 8240 | 195 | Ribbon cable1                                                                                                    |
| 0216 | 041 | Case Key1                                                                                                    |
| 0216 | 042 | Chemical Panel Door Catch1                                                                                                    |

#### Fuse

0231 548 F1 – 2A 20 x 5mm Anti-surge 250V AC ...... 1

| <b>EPR(</b><br><b>Part N</b><br>8241<br>8241<br>8241<br>8241<br>8241 | <b>DMs</b><br><b>lo.</b><br>180<br>181<br>182<br>183 | DescriptionQty.EPROM – single stream (English)                                                                            |
|----------------------------------------------------------------------|------------------------------------------------------|----------------------------------------------------------------------------------------------------|
| 8241<br>8241<br>8241<br>8241                                         | 190<br>191<br>192<br>193                             | EPROM – multi-stream (English)                                                                                            |
| 8241<br>8241                                                         | 185<br>186                                           | EPROM – single stream<br>MODBUS serial (English)1<br>EPROM – single stream                                                |
| 8241<br>8241                                                         | 187<br>188                                           | MODBUS serial (German)1<br>EPROM – single stream<br>MODBUS serial (French)1<br>EPROM – single stream                      |
| 8241                                                                 | 195                                                  | MODBUS serial (Spanish)1<br>EPROM – multi-stream                                                                          |
| 8241                                                                 | 196                                                  | MODBUS serial (English)1<br>EPROM – multi-stream<br>MODBUS serial (German)1                                               |
| 8241<br>8241                                                         | 197<br>198                                           | EPROM – multi-stream<br>MODBUS serial (French)1<br>EPROM – multi-stream<br>MODBUS serial (Spanish)1                       |
| 8241                                                                 | 200                                                  | EPROM – single stream<br>MODBUS/PROFIBUS serial (English)1                                                                |
| 8241                                                                 | 201                                                  | EPROM – single stream<br>MODBUS/PROFIBUS serial (German)                                                                  |
| 8241<br>8241                                                         | 202<br>203                                           | EPROM – single stream<br>MODBUS/PROFIBUS serial (French) 1<br>EPROM – single stream<br>MODBUS/PROFIBUS serial (Spanish) 1 |
| 8241                                                                 | 210                                                  | EPROM – multi-stream<br>MODBUS/PROFIBUS serial (English)                                                                  |
| 8241                                                                 | 211                                                  | EPROM – multi-stream<br>MODBUS/PROFIBUS serial (German)                                                                   |
| 8241<br>8241                                                         | 212<br>213                                           | EPROM – multi-stream<br>MODBUS/PROFIBUS serial (French) 1<br>EPROM – multi-stream<br>MODBUS/PROFIBUS serial (Spanish)     |

## **APPENDIX A – MULTI-STREAM PROGRAMMING**

![](_page_40_Figure_1.jpeg)

## APPENDIX A - MULTI-STREAM PROGRAMMING...

![](_page_41_Figure_1.jpeg)

![](_page_42_Picture_1.jpeg)

## APPENDIX A - MULTI-STREAM PROGRAMMING...

![](_page_43_Figure_1.jpeg)

42

## ... APPENDIX A – MULTI-STREAM PROGRAMMING

![](_page_44_Figure_1.jpeg)

| SET UP CU                                      | RR                    | ENT (                    | DUTPUT                           |   |   |                | PAGE                                                    | 4.0                                       |
|------------------------------------------------|-----------------------|--------------------------|----------------------------------|---|---|----------------|---------------------------------------------------------|-------------------------------------------|
| Stream<br>Stream<br>Stream<br>Stream<br>Stream | 1<br>2<br>3<br>4<br>5 | 0/P<br>0/P<br>0/P<br>0/P | range<br>range<br>range<br>range |   |   | to<br>to<br>to | u>xxx<br>u>xxx<br>u<br>xxx<br>u<br>xxx<br>u<br>xxx<br>u | nits><br>nits><br>nits><br>nits><br>nits> |
| Stream                                         | 6                     | 0/P                      | range                            | = | ŏ | to             | x x x <ur< th=""><th>nits&gt;</th></ur<>                | nits>                                     |

 Set the current output to any range between the following minimum and maximum limits of SiO<sub>2</sub> : 0 to 0.50 mg/l and 0 to 20.00 mg/l.

## APPENDIX A - MULTI-STREAM PROGRAMMING...

- Set to one of the following ranges: 0 to 10, 0 to 20 or 4 to 20mA.

 If set to YES, each current output will be driven to a default value to indicate an Out of Sample condition on the appropriate stream.

 Set the Out of Sample default current between 0 and 105% of the current output. As the output will limit at 102% during a signal over-range, a setting of 105% would be unique to an Out of Sample condition.

- If required, the instrument can automatically transmit a percentage of the full scale test signal: 0, 25, 50, 75, 100% of the current output selected.

These set the sample time (see Section 4.3), i.e. the time the monitor samples each stream. Different times can be entered depending on whether the new stream is higher or lower than the previous stream. This is determined by the values entered on Programming Page 4.0. These parameters are normally set to 12 and 15 minutes, but could be increased if required.

If fail-safe action is required select YES.

A differential set point can be set as a percentage of the set point value. The differential setting operates on the set point. Example - a 5% differential setting operates 2.5% above and below the setpoint.

Set the differential required between 0 and 5% in 1% increments.

- Select YES or NO as required.

 $\succ$  Set the required setpoint values within the instrument range.

Select the alarm action required – HIGH or LOW.

![](_page_45_Figure_12.jpeg)

 SET UP CURRENT OUTPUT
 PAGE 4.1

 Output type = xx to xx mA

 Out of sample indicator = NO

 Default output current = xxx %

 Test output = NO

 Up scale sample time = xx mins

 Down scale sample time = xx mins

## ALARM RELAY SETUP PAGE 5.0 Alaram relay configuration = Alarm Alarm failsafe = YES Alarm hysteresis = xx%

| ALARM RELAY                                                                                  | SETUP                                                                    | PAGE 5.1 |   |
|----------------------------------------------------------------------------------------------|--------------------------------------------------------------------------|----------|---|
| A1 enabled =<br>A1 setpoint =<br>A1 action =<br>A2 enabled =<br>A2 setpoint =<br>A2 action = | NO<br>xxx <units><br/>LOW<br/>NO<br/>xxx <units><br/>LOW</units></units> |          | R |
|                                                                                              |                                                                          |          |   |

| FACTORY SETTINGS PAGE 6.0                                                                                                    |                                                                                                    |
|----------------------------------------------------------------------------------------------------|----------------------------------------------------------------------------------------------------|
| Enter factory settings<br>security code xxxx                                                                                                    | Enter the value of the previously entered security code.                                                                                                    |
|                                                                                                    |                                                                                                    |
|                                                                                                    |                                                                                                    |
|                                                                                                    |                                                                                                    |
| FACTORY SETTINGS PAGE 6.1                                                                                                    |                                                                                                    |
| WARNING : These parameters are factory<br>set and should not normally require<br>adjustment. They can only be set up if<br>the necessary equipment is available.<br>DO NOT PROCEED WITHOUT CONSULTING THE<br>OPERATION MANUAL. |                                                                                                    |
|                                                                                                    |                                                                                                    |
| ELECTRICAL CALIBRATION. PAGE 6.2                                                                                                    | Used for diagnostic purposes only.                                                                                                    |
| Reading = xxx <units><br/>Lamp alignment V read = x.xxx Volts<br/>Lamp alignment V ref = x.xxx Volts<br/>Alter factory settings</units>                                                                                        | Displays the output of the photocell pre-amplifiers. Used only for information and photocell balance adjustment.                                                                        |
| security code xxxx                                                                                                    | Enter a security code (up to four digits) if required.                                                                                                    |
|                                                                                                    |                                                                                                    |
| ELECTRICAL CALIBRATION PAGE 6.3                                                                                                    |                                                                                                    |
| Read I/P zero -2V xxxxx<br>Read I/P span +2V xxxxx<br>Ref I/P zero -2V xxxxx<br>Ref I/P span +2V xxxxx                                                                                                    | Used for the calibration of the A and D converter. This is set up during the manufacture of the processor board and must not be changed unless full details of the procedure are known. |
|                                                                                                    | $\int$ Connect a 100 $\Omega$ resistance to the input of the respective                                                                                                    |
| ELECTRICAL CALIBRATION PAGE 6.4                                                                                                    | temperature input.                                                                                                    |
| Temperature chan1 zero 100Ω xxx.x —<br>Temperature chan1 span 150Ω xxx.x —                                                                                                    | Connect a 150 $\Omega$ resistance to the input of the respective temperature input.                                                                                                    |
| Temperature chan2 zero 100Ω xxx.x<br>Temperature chan2 span 150Ω xxx.x                                                                                                    | Wait for the display to stabilize before moving on to the next step.<br>The new calibration datum is automatically entered.                                                             |
|                                                                                                    |                                                                                                    |
| ELECTRICAL CALIBRATION PAGE 6.5                                                                                                    | Calibration is performed on the 4 to 20 mA range, but values are                                                                                                    |
| Current output 1 - 4-20mA<br>Current output 2 - 4-20mA                                                                                                    | valid for 0 to 10 and 0 to 20 mA ranges.<br>Connect a digital current meter to the respective output terminals                                                                          |
| Current output 5 - 4-20mA<br>Current output 4 - 4-20mA<br>Current output 5 - 4-20mA<br>Current output 6 - 4-20mA                                                                                                    | and use the raise and lower keys to adjust the respective output up or down to within $<\pm0.25\%$ of the maximum current output.                                                       |

## APPENDIX A – MULTI-STREAM PROGRAMMING

| INSTRUMENT TIMING<br>Measured variable filter = ON<br>Maximum output range = O - 20 mg/l<br>Cuvette filling time = xxx s<br>AUTO ZERO time = xxx min<br>SECONDARY CALIBRATION time = xxx min<br>Recovery on sample time = xxx min | For service purposes only. Must normally be set to ON. When<br>set to OFF, the signal processing to remove the effects of<br>chemical noise and air bubbles is bypassed.<br>Cuvette filling time normally set to 40s.<br>30min<br>20min<br>20min<br>20min<br>} These do not require further adjustment except<br>for Recover On Sample Time which can be<br>increased if the sample value is near zero. |
|----------------------------------------------------------------------------------------------------|----------------------------------------------------------------------------------------------------|
| CALIBRATION ALARM SETUP PAGE 6.7<br>Zero offset range = 0.0+/-xxx <units>-<br/>Cal factor range = 1.0+/-x.xx</units>                                                                                                    | Enables the acceptable range of zero offset to be selected before<br>a calibration fail alarm is initiated. 0.20 to 2.00 mg/l, OFF, normally<br>set to 0.40 mg/l.<br>Enables the acceptable range of calibration factor to be selected<br>before a calibration fail alarm is initiated. 0.15 to 0.5, OFF, normally<br>set to 0.2.                                                                       |
| MULTISTREAM TIMING PAGE 6.8<br>Number of streams fitted = x                                                                                                    | ——— Number of streams fitted into the monitor.                                                                                                    |

## APPENDIX B – WIRING SCHEMATIC

![](_page_48_Figure_1.jpeg)

## APPENDIX C – REPLACING SOFTWARE EPROM

![](_page_49_Figure_1.jpeg)

## **PRODUCTS & CUSTOMER SUPPORT**

## Products Automation Systems

- for the following industries:
  - Chemical & Pharmaceutical
  - Food & Beverage
  - Manufacturing
  - Metals and Minerals
  - Oil, Gas & Petrochemical
  - Pulp and Paper

## **Drives and Motors**

- AC and DC Drives, AC and DC Machines, AC Motors to 1kV
- Drive Systems
- Force Measurement
- Servo Drives

### **Controllers & Recorders**

- Single and Multi-loop Controllers
- Circular Chart and Strip Chart Recorders
- Paperless Recorders
- Process Indicators

### **Flexible Automation**

• Industrial Robots and Robot Systems

## **Flow Measurement**

- Electromagnetic Flowmeters
- Mass Flowmeters
- Turbine Flowmeters
- Wedge Flow Elements

## **Marine Systems & Turbochargers**

- Electrical Systems
- Marine Equipment
- Offshore Retrofit and Refurbishment

#### **Process Analytics**

- Process Gas Analysis
- Systems Integration

#### **Transmitters**

- Pressure
- Temperature
- Level
- Interface Modules

## Valves, Actuators and Positioners

- Control Valves
- Actuators
- Positioners

## Water, Gas & Industrial Analytics Instrumentation

- pH, Conductivity and Dissolved Oxygen Transmitters and Sensors
- Ammonia, Nitrate, Phosphate, Silica, Sodium, Chloride, Fluoride, Dissolved Oxygen and Hydrazine Analyzers
- Zirconia Oxygen Analyzers, Katharometers, Hydrogen Purity and Purge-gas Monitors, Thermal Conductivity

## **Customer Support**

We provide a comprehensive after sales service via a Worldwide Service Organization. Contact one of the following offices for details on your nearest Service and Repair Centre.

## **United Kingdom**

ABB Limited Tel: +44 (0)1453 826661 Fax: +44 (0)1453 829671

## **United States of America**

ABB Inc. Tel: +1 (0) 775 850 4800 Fax: +1 (0) 775 850 4808

#### **Client Warranty**

Prior to installation, the equipment referred to in this manual must be stored in a clean, dry environment, in accordance with the Company's published specification.

Periodic checks must be made on the equipment's condition. In the event of a failure under warranty, the following documentation must be provided as substantiation:

- 1. A listing evidencing process operation and alarm logs at time of failure.
- 2. Copies of all storage, installation, operating and maintenance records relating to the alleged faulty unit.

ABB has Sales & Customer Support expertise in over 100 countries worldwide

www.abb.com

The Company's policy is one of continuous product improvement and the right is reserved to modify the information contained herein without notice.

Printed in UK (06.06) © ABB 2006

![](_page_51_Picture_4.jpeg)

ABB Limited Oldends Lane, Stonehouse Gloucestershire GL10 3TA UK Tel: +44 (0)1453 826661 Fax: +44 (0)1453 829671

#### ABB Inc.

Analytical Instruments 9716 S. Virginia St., Ste. E Reno, Nevada 89521 USA

Tel: +1 (0) 775 850 4800 Fax: +1 (0) 775 850 4808 IM/8241-SP Issue 3